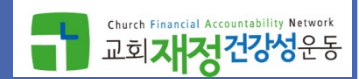

# 종합소득세 신고 <sup>(2019/5/8~9)</sup>

공인회계사 최호윤 (ngo114@gmail.com)

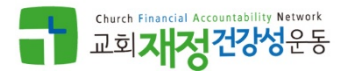

# 종교인소득세 관련 규정 특징

- 소득 종류[근로/종교인소득]<mark>를 납세자가 선택</mark>할 수 있다.
- 소득지급자인 교회가 원천징수 할 수도 있고 안 할 수도 있다.
   <= 교회가 안하는 경우 개인이 종합소득 신고</li>
- **예외적 반기 납부 [**but 승인신청 필요]
- 종교인소득과 종교단체활동비 구분.기록
- 규약 또는 승인받은 지급기준에 따른 활동비 지급액 비과세
- 종교인소득 조사시
   종교인소득에 한정하는 규정 명문화
   > 자기시정 사전 안내절차

### • 기타소득인 경우도 퇴직소득을 인정하고 있다.

- ✓ 실비변상 성질의 지급액(여비, 차량유지비, 의복, 물품 등)
- ✓ 자녀 출산/육아 수당
   ✓ 사택을 제공 받는 이익

종교인소득세 관련 규정 특징

- ✓ 식사 또는 식사대
- ✓ 학자금
- 독립적입장인 <mark>기타소득의 부대경비도 비과세소득</mark>으로 제외
- 종교인소득[기타소득]에도 근로장려금, 자녀장려금 인정
- 기타소득 원천징수 방식을 근로소득과 동일한 세액조견표 방식으로

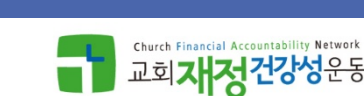

소득분류체계

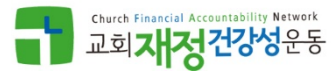

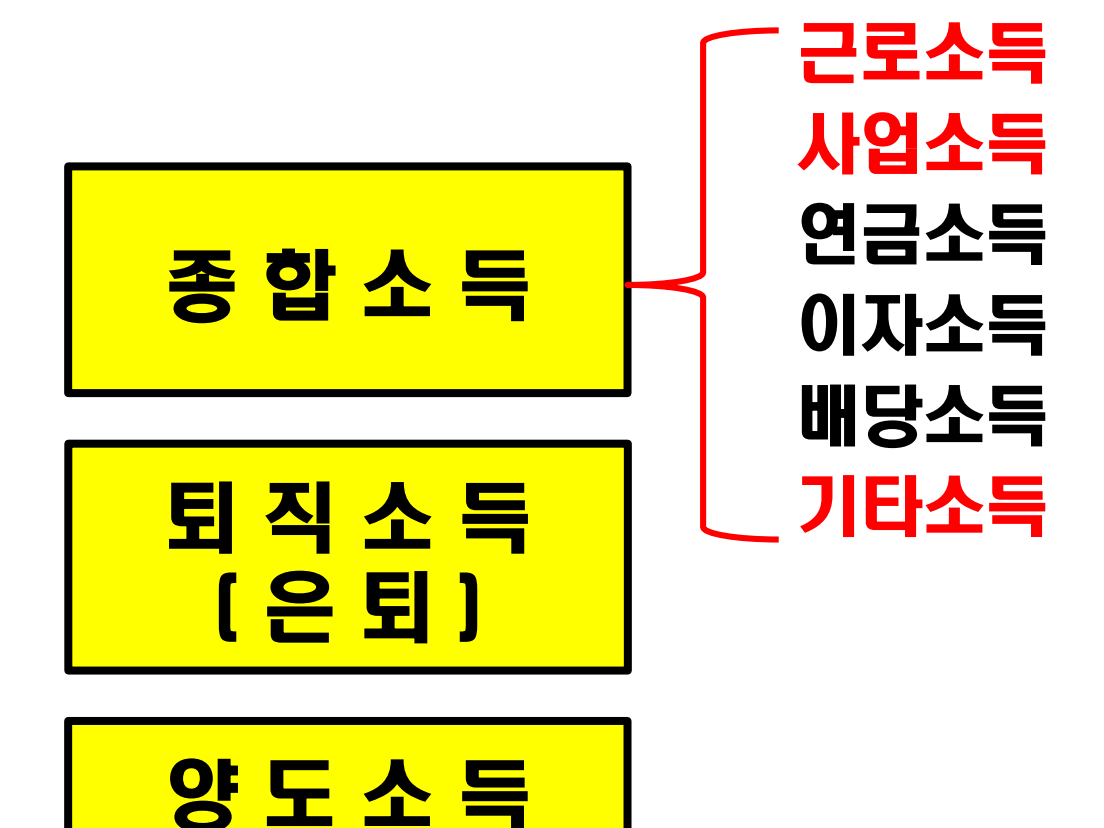

(자산 양도)

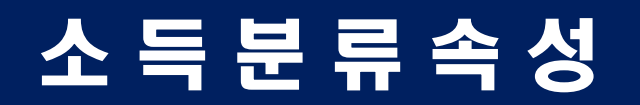

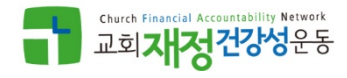

|       | 특정 조직 소속      | 독립적 입장 |
|-------|---------------|--------|
| 계속반복성 | 근로소득<br>(정규직) | 사업소득   |
| 일시적   | 근로소득<br>[일용직] | 기타소득   |

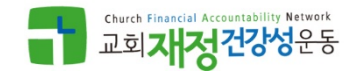

# 근로소득 vs 기타소득: 관련 세법 규정

- 근로소득(소법 2o조)

  - ➢ 주주총회 · 사원총회 등 의결기관의 결의에 따라 상여로 받는 소득
  - ▶ `법인세법'에 따라 상여로 처분된 금액
  - 퇴직함으로써 받는 소득으로서 퇴직소득에 속하지 아니하는 소득 <= `근로자소득'이 아니라 `근로/일/노동으로 인한 소득'이다.</p>
  - 이타소득: 이자소득·배당소득·사업소득·근로소득·연금소득·퇴직소득 및 양 도소득 외의 소득으로서 다음 각 호에서 규정하는 것(소법 21조)
    - (26호) 종교관련종사자가 종교의식을 집행하는 등 종교관련종사자로서의 활동과 관련하여 대통령령으로 정하는 종교단체로부터 받은 소득(이하 "종교인소득"이라 한다

✓ 행정사무원, 시설관리사찰 담당자는 해당 없음.

 종교인소득에 대하여 근로소득으로 원천징수 또는 과세표 준확정신고를 한 경우 근로소득으로 본다(소법 21조 3항)

# 종합소득 신고 일반사항

- 신고 대상자
  - ① 소속 교회에서만 급여를 수령한 경우
    - 교회가 연말 정산을 안 한 경우
    - ≻ 연말정산시 누락된 정보가 있어 세금 재계산 필요
  - ② 소속 교회 이외 다른 기관에서 강사비 등을 수령한 경우
  - 신고 방식
    - ① 홈택스 작성 & 전자 접수 or
    - ② 서면 작성 & 방문/우편 접수
  - 신고와 납부 기한
    - ▶ 소득세: ~5월 31일
    - ≻ 지방소득세: ~5월 31일(소득세 신고시 같이 진행)

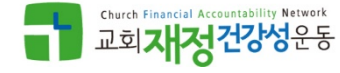

# 종교인소득 관련 용어 정의

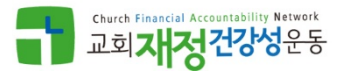

● 종교관련종사자 (소득세법 12조 5호 아목)

# <= 한국표준직업분류에 따라 구분

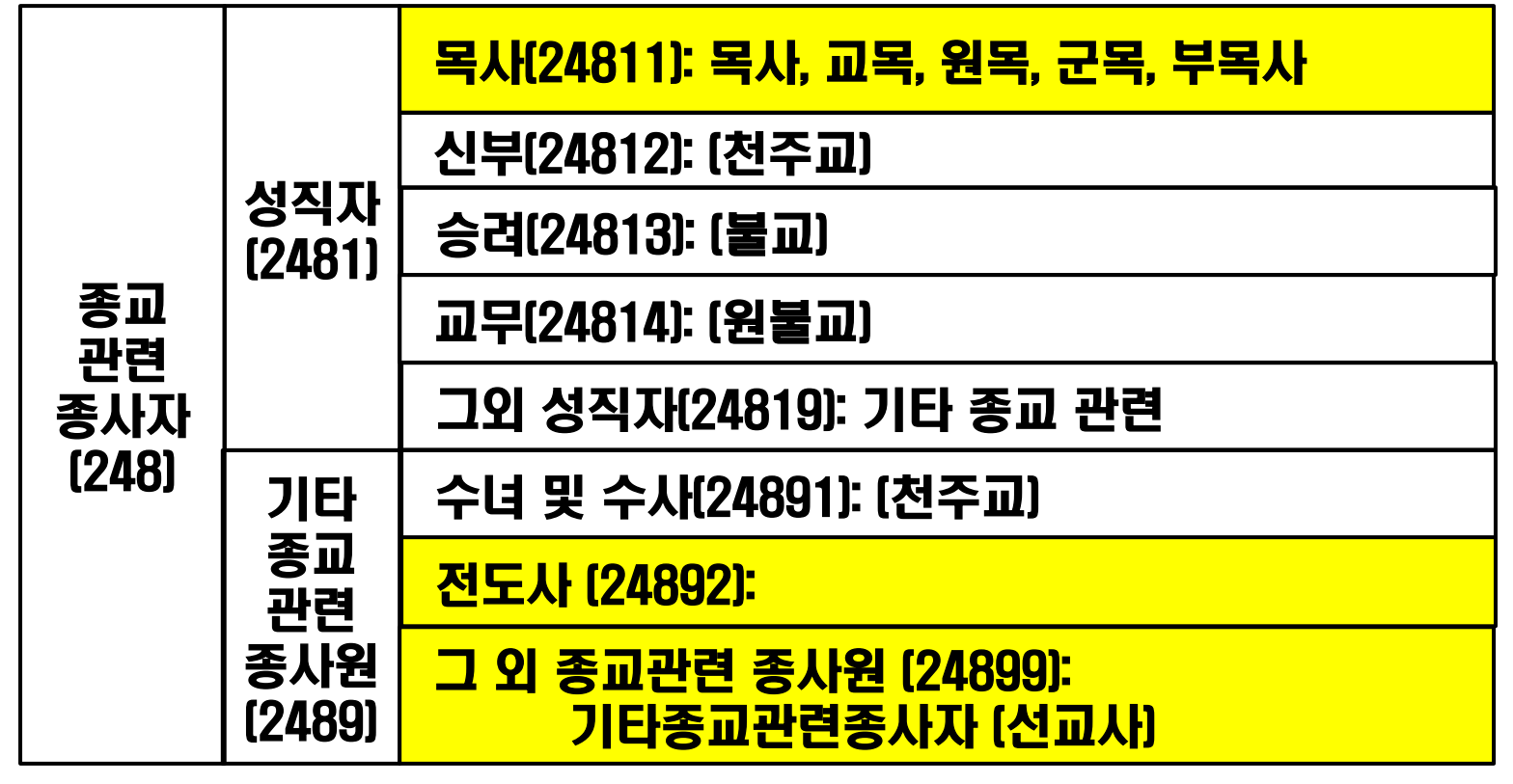

# 종교인소득 관련 용어 정의

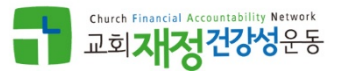

- 종교단체 (소득세법시행령 41조 15항)
  - ≻ 민법 32조에 따라 설립된 비영리법인
  - > 국세기본법 13조에 따른 법인으로 보는 단체
  - 부동산등기용 등록번호를 부여 받은 법인 아닌 사단 또는 재단

# 비과세 소득 (열거된 요건을 충족하는 경우만)

| 1 | Church Financial Accountability Netwo | rk |
|---|---------------------------------------|----|
| J | 교회재정건강성운                              | 당  |

| 근로소득                                                                                                    | 종교인(기타)소득                                                                                                    |
|----------------------------------------------------------------------------------------------------|----------------------------------------------------------------------------------------------------|
| [소득세법 12조 3호, 령12, 령17조의2]                                                                                           | (소득세법 12조 5호, 령19)                                                                                              |
| <ul> <li>&gt; 윌 10만원 이하 식대보조금</li> <li>&gt; 윌 10만원 이하의 출산/보육 수당</li> <li>&gt; 업무관련 본인 학자금(납입할 금액</li></ul>           | <ul> <li>월 10만원 이하 식대보조금</li> <li>월 10만원 이하의 출산/보육 수당</li> <li>업무관련 본인 학자금(납입할 금액</li></ul>                     |
| 한도)                                                                                                    | 한도)                                                                                                    |
| <ul> <li>법정 '교회 부담분' 사회보험료</li> <li>교회 '소유 또는 직접 임차' 주택</li></ul>                                                    | <ul> <li>&gt; ppp</li> <li>&gt; 교회 '소유 또는 직접 임차' 주택</li></ul>                                                   |
| 을 무상 사용 (소칙15조의2) <li>실비 변상적 급여</li> <li>일직, 숙직비, 여비</li> <li>자가운전 실 경비 정산액(윌 20만원)</li> <li>특수한 여모에 조나지가 해당 직장</li> | 을 무상 사용 <li>&gt; 실비 변상적 급여</li> <li>의직, 숙직비, 여비</li> <li>자가운전 실 경비 정산액(윌 20만원)</li> <li>특수하 여모에 좋나다가 해당 직장</li> |
| • 독구한 목구에 등지지기 예정 적정<br>에서만 착용하는 피복<br>• 지급기준에 따라 종교활동을 위하<br>여 사용할 목적으로 지급받은 금품                                     | <ul> <li>직구한 직구에 등지자기 예정 적정<br/>에서만 착용하는 피복</li> <li>지급기준에 따라 종교활동을 위하<br/>여 사용할 목적으로 지급받은 금품</li> </ul>        |

# 공제대상 부양가족

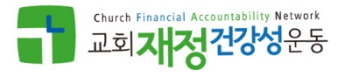

#### (공통)소득금액기준: 연간 소득금액이 없거나 연간 소득금액의 합계액이 100만원 이하 (근로소득만 있는 자는 총급여 500만원) 연간 소득금액 합계액 에는 퇴직소득금액, 양도소득금액도 포함

- 배우자공제(150만원)
- **부양가족공제**(150만원): 거주자(배우자 포함)와 생계를 같이 하는 경우
  - 직계비속, 동거입양자 : 만 20세 이하(1998.01.01.이후 출생)  $\succ$
  - **위탁아동** : 만 18세 미만(2001.01.01.이후 출생)
  - **직계존속** : 만 6o세 이상(1958.12.31.이전 출생)
    - 장애인에 해당하는 경우 나이 기준을 적용하지 아니하나 연간 소득금액 합계 액이 100만원을 초과하는 경우 기본공제대상에 해당하지 않음
    - 형제자매의 배우자(제수, 형수 등)는 기본공제대상이 아님
- 경로우대공제 : 기본공제대상자로서 만 70세 이상(1948.12.31.이전 출생) : (공제연도 중 사망한 경우 사망일 전일 상황에 의해 공제대상 판단)
- 장애인 공제(200만원): 소득세법에 따른 장애인 ① 장애인 복지법에 의한 장애인 ② 국가유공자 등 예우 및 지원에 관한 법률에 의한 상이자 및 이와 유사한 자로서 근로 능력이 없는 자내지 항시 치료를 요하는 중증환자
- 부녀자공제(50만원):종합소득금액이 3천만원 이하인 여성으로서 다음의 하나에 해당 ① 배우자 있는 여성근로자 ② 배우자 없는 여성근로자로서 부양가족 있는 세대주

# 과세 체계: 근로소득 vs 종교인(기타)소득

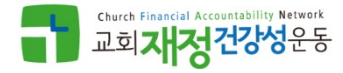

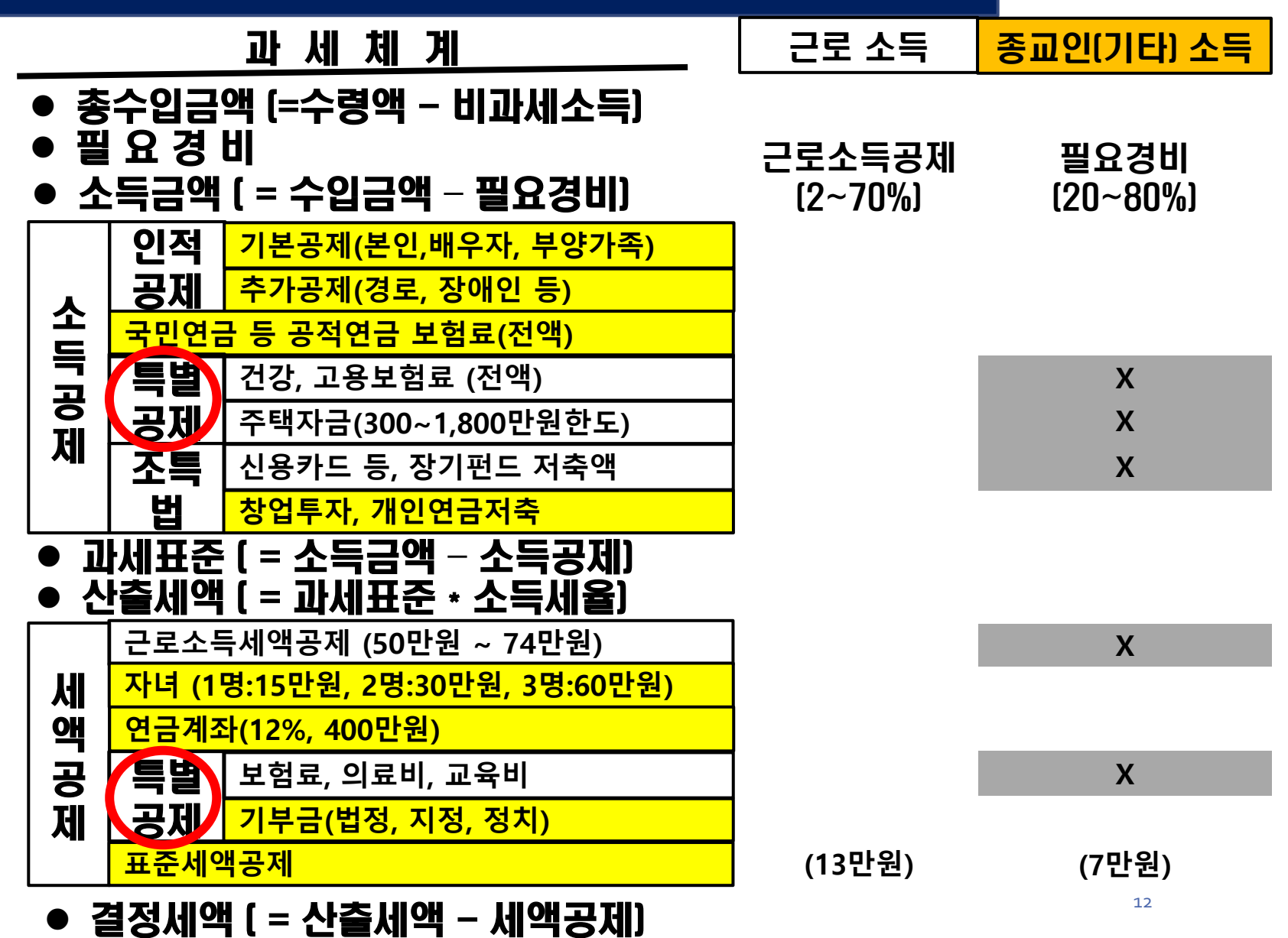

# 홈택스 접속 (www.hometax.go.kr)

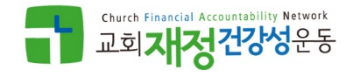

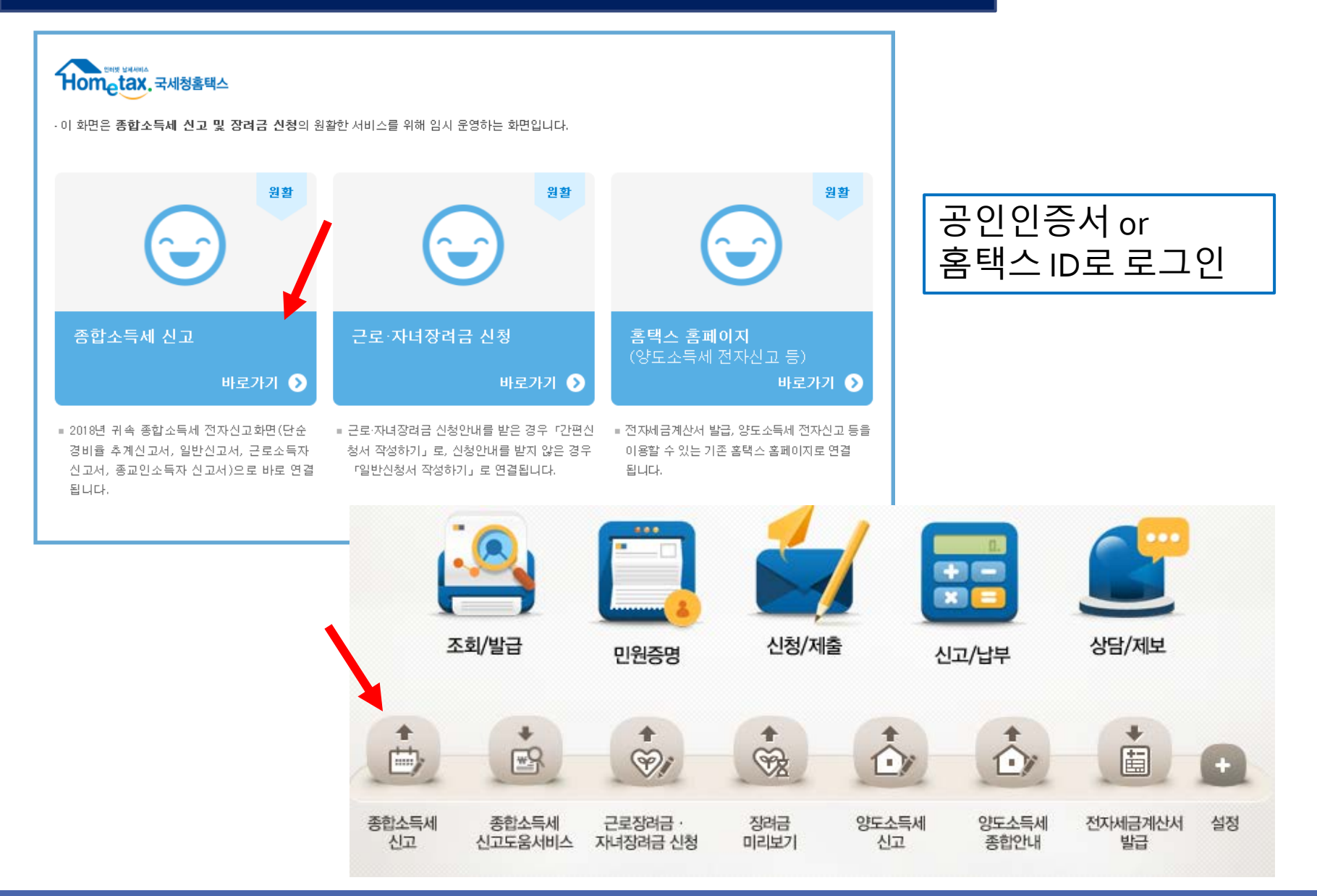

# 홈택스 접속 (www.hometax.go.kr)

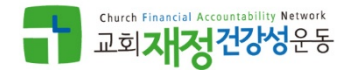

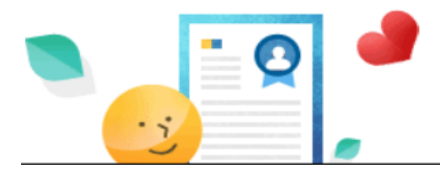

#### 사용자인증 방법을 선택하세요.

공인인증서, 신용카드, 휴대전화를 이용하여 추가적인 본인인증을 해야 합니다.

#### · 종합소득세 추가인증

홈택스 제공프로그램을 이용하여 종합소득세 신고시 국세청에서 보유한 '신고에 필요한 자료'의 자동채움 내역이 확대됨에 따라 개인 정보에 대한 보안을 강화하기 위해 본인 인증이 필요합니다. 본인 명의의 공인인증서, 휴대전화, 신용카드를 이용해 인증할 수 있고, 세가지 인증이 가능하지 않더라도 자동채움 없이 종합소득세 신고는 할 수 있습니다.

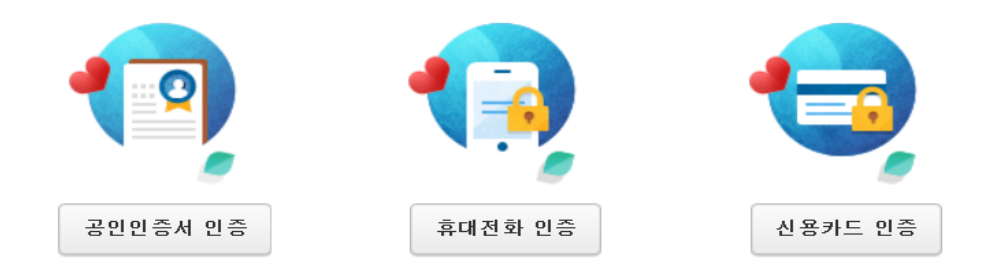

#### 교회가 지급명세서를 제출한 경우 또는 다른 기관에서 기타소득 또는 사업소득을 수령한 경우 이미 <mark>신고된 금액을 자동으로 불러오기 위한 본인 인증 절차</mark>. 교회 소득만 있고 직접 입력하는 경우에는 무시해도 무방

# 종합소득세 신고 유형별 시작 버튼

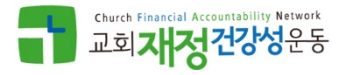

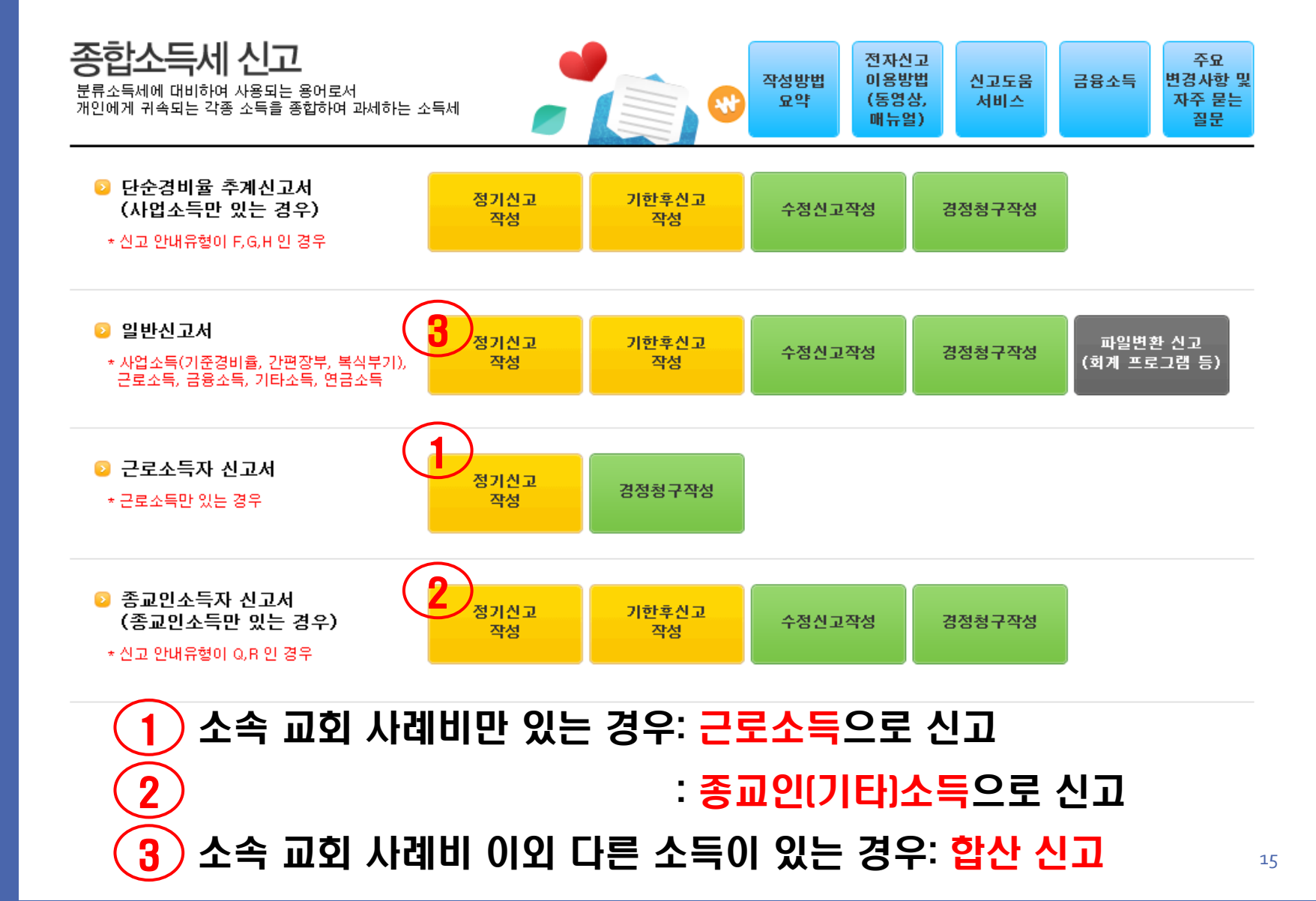

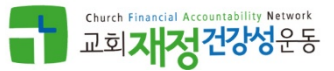

# 근로소득으로 신고하는 경우

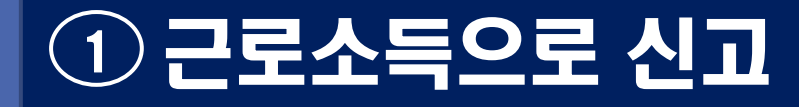

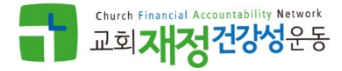

### ● 01: 기본사항 확인/등록

1 `조회' 버튼을 클릭해서 주소지 정보를 확인
 2 사용자 인증한 경우 `불러오기' 버튼으로 교회가 제공한 내역 불러옴
 3 `저장 후 다음 이동 ' 클릭해서 다음화면으로 이동

#### 💿 기본정보 입력

- 신고자의 정보를 입력하는 단계입니다.
- 주민등록번호 옆 확인을 클릭후 '근무지별 소득명세'를 클릭하세요.
- 세대주여부, 내외국인, 거주구분을 입력하여 '저장 후 다음이동'을 클릭하세요.

|    | ፩ 기본사항    |        |              |                 | 새로작성하기 신고서 불러오기   |
|----|-----------|--------|--------------|-----------------|-------------------|
|    | 귀속년도      | 2018   | 주민등록번호       | € ●●●● 조회       | 성명                |
| (2 | 연말정산 불러오기 | ※ 회사에서 | 서 제출한 연말정산 니 | 개역을 불러올 수 있습니다. |                   |
|    | 주소        |        |              |                 |                   |
|    | 세대주 여부    | Y      | $\checkmark$ | 내·외국인           | 내국인 🗸             |
|    | 거주구분      | 거주자    | $\checkmark$ | 거주지국            | KR 대한민국 <b>확인</b> |

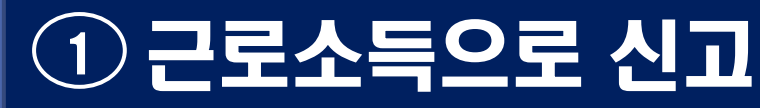

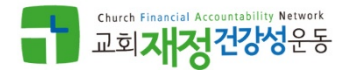

### ● 02: 근로소득신고서 입력 (급여정보 등록)

① '입력/수정하기'하기 버튼을 눌러 교회에서 수령한 금액 입력할 팝업 생성
 ② 고유번호 입력한 후 확인 버튼을 눌러 교회정보 확인

③ 비과세소득을 제외한 급여 금액과 상여 금액, 원천징수세액을 등록

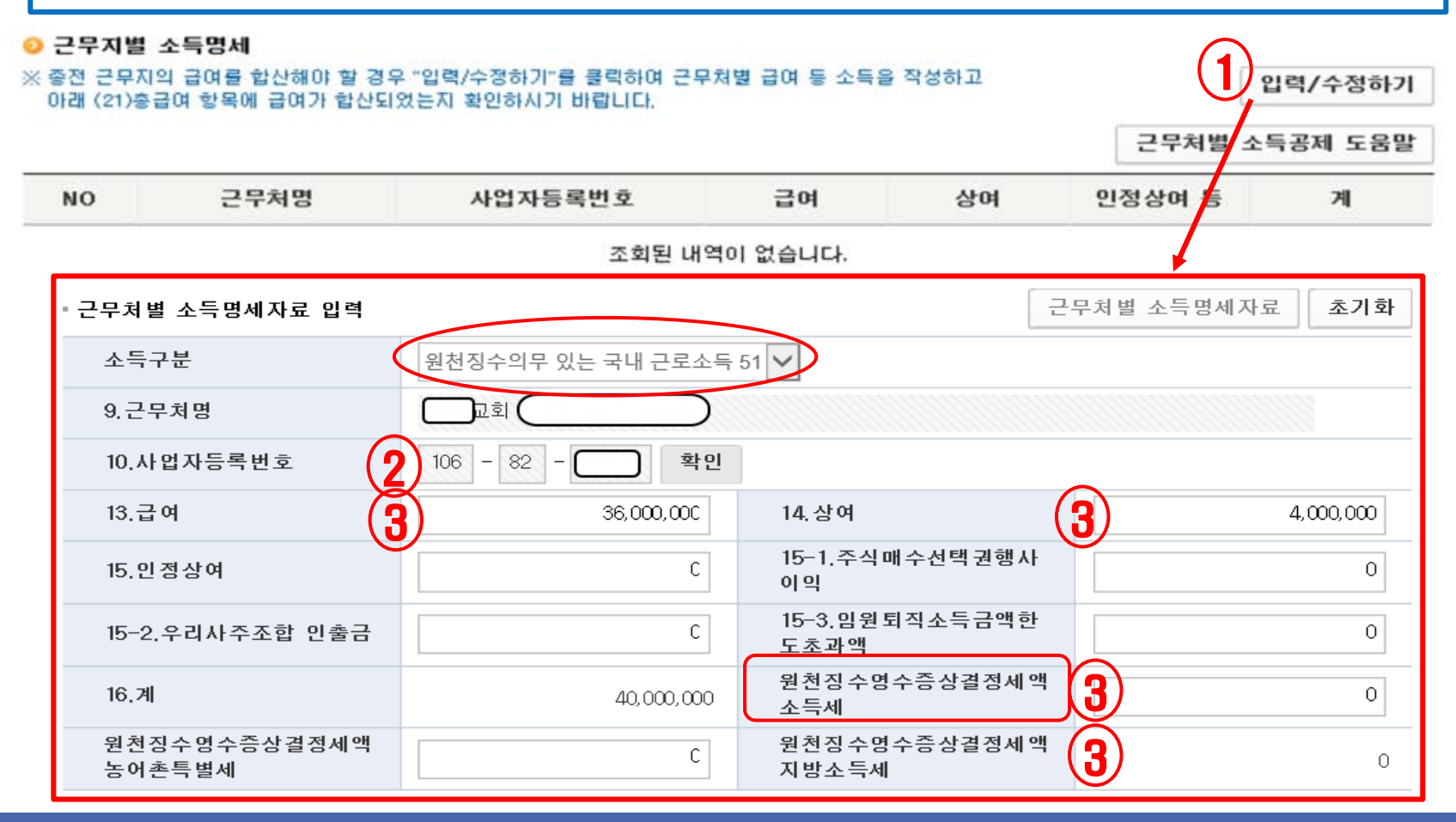

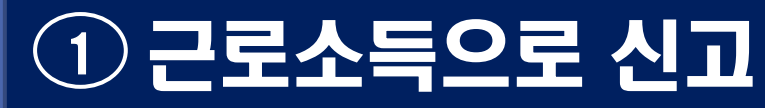

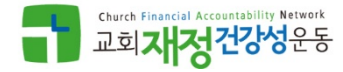

### • 02: 근로소득신고서 입력 (인적공제)

① '입력/수정하기'하기 버튼을 눌러 가족 인적사항 등록 창(팝업) 생성
 ② 필요 정보 기록하고 '등록하기 ' 버튼과 '추가입력 ' 버튼으로 등록

| <mark>이</mark> (<br>※ 두 | <b>인적공제 명세</b><br><sup>부</sup> 양가족 등 인적공제 | 사항을 추가 또는 4 | 학제를 해야 할 경역 | 위 "입력/수정;   | 하기"를 클릭히        | 하시기 바랍니    | 다. 인적공: | 제 명세 도 |               | 력/수정하     | -21             |
|-------------------------|-------------------------------------------|-------------|-------------|-------------|-----------------|------------|---------|--------|---------------|-----------|-----------------|
| 24                      | 4. 본인                                     |             |             | 1, 500, 000 | ) 28. 장이        | 배인         |         | 0명     |               |           | 0               |
| 25                      | 5. 배우자                                    |             |             | (           | ) <b>29.</b> 부미 | <b>최</b> 자 |         |        |               |           | 0               |
| 26                      | 6. 부양가족                                   | 0명          |             | (           | ) 30. 한부        | 루모가족       |         |        |               |           | 0               |
| 27                      | 7. 경로우대                                   | 0명          |             | (           | ) 소계            |            |         |        |               | 1, 500, 0 | 000             |
| - 인적공                   | 공제 입력                                     |             |             |             |                 |            |         |        |               |           | 추가입력            |
| 주                       | 민등록번호                                     | -           | 확인          |             | 성명              |            |         | 내ㅋ     | 주인            | 내국인 💊     | ·               |
| 기                       | 본공제                                       | ◉ 해당자 ○।    | 미해당자        | ł           | 란계              | 소득자        | 본인      |        | $\checkmark$  |           |                 |
| 인경                      | 적공제항목                                     | 🗌 70세 이상 [  | ]부녀자 🗌 한    | 부모가족 [      | ] 장애인           |            |         |        |               |           |                 |
| • 인적;                   | 등록하기<br>• 인적공제 대상자명세 선택내용수정 선택내용삭제        |             |             |             |                 |            |         |        |               |           |                 |
|                         | 주민등록번호                                    | 성명          | 관계          | 기본공제        | 70세이상           | 장애인        | 부녀자     | 한부모    | 성별<br>(남:01,여 | 나이        | 외국인             |
|                         | 6-1*****                                  | 최***        | 소득자 본인      | Y           | N               | N          | N       | N      | 01            | 5         | 19 <sup>N</sup> |

### ● 02: 근로소득신고서 입력 (기타 및 특별공제)

📀 기타 및 특별공제 명세

| 구분                               | 금액            |                                                                                         | 7                   | 분                             | 금액           |                      |   |
|----------------------------------|---------------|-----------------------------------------------------------------------------------------|---------------------|-------------------------------|--------------|----------------------|---|
| 31. 국민연금보험료공제 도움말                | 0             | 장기주택저당차입<br>금이자상환액<br>2011년이전<br>차입분<br>장기주택저당차입<br>금이자상환액<br>2012년이후<br>차입분<br>(15년이상) |                     | 차입금 이자상환액<br>10년~14년          | 0            |                      |   |
| 32. 공무원연금                        | 0             |                                                                                         |                     | 공기구득지공자급<br>금이자상환액<br>2011년이저 |              | 차입금 이자상환액<br>15년~29년 | 0 |
| 군인연금                             | 0             |                                                                                         |                     | 차입금 이자상환액                     | 0            |                      |   |
| 사립학교교직원연금                        | 0             |                                                                                         |                     | 30년 이상                        | <u> </u>     |                      |   |
| 별정우체국연금                          | 0             |                                                                                         |                     | 자입금 이사상완핵<br>고정,비거치식대출        | 0            |                      |   |
| 33. 건강보험료(노인장기요양보험료포함)<br>계산기    | 0             |                                                                                         |                     | 차입금 이자상환액<br>기타대출             | 0            |                      |   |
| 고용보험료                            | 0             | 장기주택                                                                                    | 10년<br>~            | 고정금리이거나,<br>비거치상환대축           | 0            |                      |   |
| 34. 주택임차차입금 원리금 상환액<br>대출기관 계산하기 | 0             | 저당차입<br>금이자상                                                                            | 14년                 | 고정금리이면서,                      | 0            |                      |   |
| 34. 주택임차차입금 원리금 상환액              | 환역<br>2015년 1 | 15년                                                                                     | 비거지상환대줄             |                               |              |                      |   |
| 거주자                              | 0             | 이후 이상 [                                                                                 | 고성금리이거나,<br>비거치상환대출 | 0                             |              |                      |   |
|                                  |               |                                                                                         |                     | 그 밖의 대출                       | 0            |                      |   |
|                                  |               | 35. 기부금(이윌분)                                                                            |                     |                               | 0            |                      |   |
|                                  |               | 36. 특별소득공제 계(33+~+35)                                                                   |                     |                               | 0            |                      |   |
|                                  |               | 37. 차감소득금액                                                                              |                     |                               | 27, 250, 000 |                      |   |

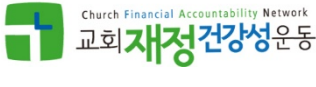

(단위:원)

20

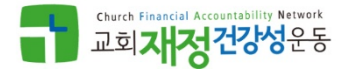

### ● 02: 근로소득신고서 입력 (기타 및 특별공제)

### 직접 입력하거나 계산기 버튼으로 별도 입력창에서 '공제할 금액' 입력, '공제한도' 계산해서 공제액을 신고서에 반영

#### 📀 기타 및 특별공제 명세

(단위:원)

|   | 구분                              | 금액       |                                                                                                    | 구분               |                      |              |
|---|---------------------------------|----------|----------------------------------------------------------------------------------------------------|------------------|----------------------|--------------|
| 3 | 31. 국민연금보험료공제 도움말               | 0        | 장기주택저                                                                                                    | 단차인              | 차입금 이자상환액<br>10년~14년 | 0            |
|   | 32. 공무원연금                       | 0        | 금이자상환액<br>2011년이전                                                                                                 |                  | 차입금 이자상환액<br>15년~29년 | 0            |
|   | 군인연금                            | 0        | 차입분                                                                                                    |                  | 차입금 이자상환액            | 0            |
|   | 사립학교교직원연금                       | 0        | 자기즈태지                                                                                                    | 다                | 30년 이영<br>국인국 아파사하에  |              |
|   | 별정우체국연금                         | 0        | 정기주덕저영자입<br>금이자상환액<br>2012년이후<br>차입분<br>(15년이상)                                                                   |                  | 고정,비거치식대출            | 0            |
| Z | 33. 건강보험료(노인장기요양보험료포함)<br>▲ 계산기 | 0        |                                                                                                    |                  | 차입금 이자상환액<br>기타대출    | 0            |
|   | 고용보험료                           | 0        | 지 당차입     ~       장기주택     ~       지 당차입     14       금이자상     ~       환액     ~       2015년     15       이후     이 | 10년<br>~         | 고정금리이거나,<br>비거치상황대충  | 0            |
|   | 34. 주택임차차입금 원리금 상환액             | n IIII n |                                                                                                    | 14년<br>15년<br>이상 | 0///02/02            |              |
|   | 내 줄기관 계산하기                      |          |                                                                                                    |                  | 고정금리이면서,<br>비거치상환대출  | 0            |
|   | 34. 주택임자자입금 원리금 상완벽<br>거주자      | 0        |                                                                                                    |                  | 고정금리이거나,<br>비거치상환대출  | 0            |
|   |                                 |          |                                                                                                    |                  | 그 밖의 대출              | 0            |
|   |                                 |          | 35. 기부금(이윌분)                                                                                                    |                  |                      | 0            |
|   |                                 |          | 36. 특별소 <sup>;</sup>                                                                                              | 득공제 계(           | 33+ ~+ 35)           | 0            |
|   |                                 |          | 37. 차감소                                                                                                    | 특금액              |                      | 27, 250, 000 |

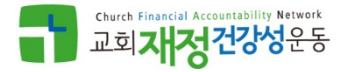

### ● 02: 근로소득신고서 입력 (기타 및 특별공제)

 1) 본인 부담분 국민연금 불입액을 기록 (교단연금 불입액은 해당 안됨)

#### 📀 기타 및 특별공제 명세

(단위:원)

|     | 구분                                  | 금액 | 구분                                                       |           |                        | 금액           |
|-----|-------------------------------------|----|----------------------------------------------------------|-----------|------------------------|--------------|
|     | 31. 국민연금보험료공제 도움말                   | 0  | 장기주택저                                                    | 당차입       | 차입금 이자상환액<br>10년~14년   | 0            |
|     | 32. 공무원연금                           | 0  | 금이자상환<br>2011년이전                                         | 액         | 차입금 이자상환액<br>15년~29년   | 0            |
|     | 군인연금                                | 0  | 차입분                                                      |           | 차입금 이자상환액<br>30년 이상    | 0            |
|     | 사립학교교직원연금     0       별정우체국연금     0 |    | 장기주택저<br>금이자상환                                           | 당차입<br>맥  | 차입금 이자상환액<br>고정,비거치식대출 | 0            |
| (2) | 33. 건강보험료(노인장기요양보험료포함)<br>계산기       | 0  | 2012년이후<br>차입분<br>(15년이상)                                |           | 차입금 이자상환액<br>기타대출      | 0            |
|     | 고용보험료                               | 0  | 전기주택<br>정기주택<br>지당차입<br>금이자상<br>환액<br>2015년 15년<br>이왕 이상 | 10년<br>~  | 고정금리이거나,<br>비거치상환대출    | 0            |
|     | 34. 주택임차차입금 원리금 상환액<br>대출기관 계산하기    | 0  |                                                          | 14년       | 고정금리이면서,<br>비거치상화대축    | 0            |
|     | 34. 주택임차차입금 원리금 상환액<br>거주자          | 0  |                                                          | 15년<br>이상 | 고정금리이거나,<br>비거치상환대출    | 0            |
|     |                                     |    | <b>ALT</b>                                               |           | 그 밖의 대출                | 0            |
|     |                                     |    | 35. 기부금(이월분)                                             |           |                        | 0            |
|     |                                     |    | 36. 특별소득공제 계(33+ ~+ 35)                                  |           |                        | 0            |
|     |                                     |    | 37. 차감소                                                  | 특금액       |                        | 27, 250, 000 |

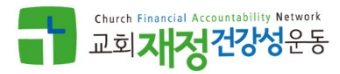

### ● 02: 근로소득신고서 입력 (기타 및 특별공제)

건강보험료 연간 납입액을 등록
 계산하기 버튼을 눌러 공제대상 금액을 계산
 적용하기 버튼을 눌러 신고서에 반영

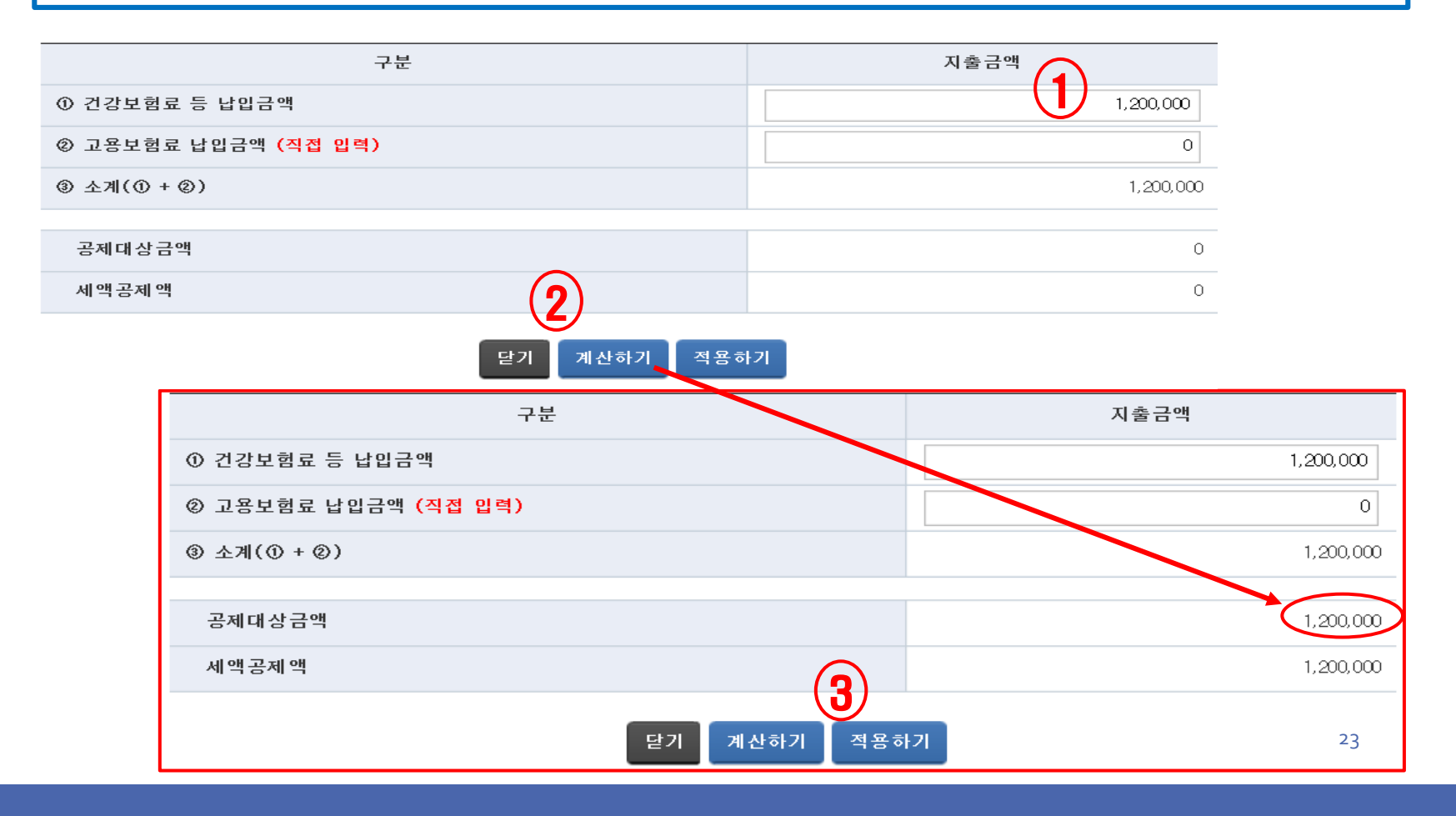

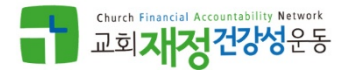

### ● 02: 근로소득신고서 입력 (기타 및 특별공제)

① 주택관련 차입금 원리금 상환 내역을 등록
 ② 계산하기, 적용하기 버튼을 눌러 공제금액 계산 후 신고서 반영

| - 특별소득공제(주택임차금  | $\mathbf{\tilde{v}}$ |                                |                                  |          |   | (단위 : 원) |
|-----------------|----------------------|--------------------------------|----------------------------------|----------|---|----------|
|                 | 구분                   |                                | 대상                               | 금액       |   | 공제금액     |
| 주택임차 차입금 원리금성   | <b>방환액 대</b> 출기관     |                                |                                  | 0        |   | 0        |
| 주택임차 차입금 원리금성   | 상환액 거주자 (직           | 접 입력)                          |                                  | 0        |   | 0        |
| 소계              |                      |                                |                                  | 0        |   | 0        |
| - 특별소득공제(장기주택저  | 당차입금이자상환             | 반액)                            |                                  | $\sim$   |   | (단위 : 원) |
|                 | 항목                   |                                |                                  | (1) 대상금액 |   | 공제금액     |
|                 | 10년~14년 (600         | 10년~14년 (600만원한도)              |                                  |          | 0 | 0        |
| 2011년이전차입분      | 15~29년 (1,000만원한도)   |                                |                                  |          | 0 | 0        |
|                 | 30년 이상 (1,500만원한도)   |                                |                                  | 0        |   | 0        |
| 2012년이 호치인 분    | 고정금리이거니              | 고정금리이거나, 비거치상환대출 (1,500만원한도)   |                                  |          | 0 | 0        |
| 201220177162    | 기타대출 (500만           | 난원한도)                          |                                  |          | 0 | 0        |
|                 |                      | 고정금리이면서, I<br>(1,800만원 한도)     | 비거치상환대출                          |          | 0 | 0        |
| 2015년 이 초 한 이 브 | 15년 이상               | 고정금리이거나, I<br>(1,500만원 한도)     | 고정금리이거나, 비거치상환대출<br>(1,500만원 한도) |          | 0 | 0        |
| 2013근이주자답군      |                      | 그밖의 대출<br>(500만원 한도)           |                                  | 0        |   | 0        |
|                 | 10년 ~ 15년            | 고정금리이거나, 비거치상환대출<br>(300만원 한도) |                                  | 0        |   | 0        |
| 소계              |                      | 6                              | )                                |          | 0 | 0        |
|                 |                      | Etal                           | 게사하기 저유히                         |          |   |          |

# ①근로소득으로 신고 ● 02: 근로소득신고서 입력 (그 밖의 공제)

📀 그 밖의 소득공제

(단위:원)

| 구분                            | 금액 | 구분                           | 금액 |
|-------------------------------|----|------------------------------|----|
| 38. 개인연금저촉(2000.12.31. 이전 가입) | 0  | 42. 신용카드 등 사용액 계산기           | 0  |
| 39. 소기업소상공인 공제부금              | 0  | 43. 우리사주조합 출연금 도움말           | 0  |
| 40. 주택마련저축 계산기, 도움말           | 0  | 우리사주조합 기부금<br>('14'년귀속까지 해당) | 0  |
| 청약저축                          | 0  | 44. 고용유지 중소기업 근로자 도움말        | 0  |
| 주택청약종합저축                      | 0  | 45. 장기집합투자증권저축 도움말           | 0  |
| 근로자주택마련저축                     | 0  | 46. 그 밖의 소득공제 계              | 0  |
| 41. 투자조합출자 등 계산기 도움말          | 0  |                              |    |

|           |                                      |      | (단위:원) 계산하기 |  |  |  |
|-----------|--------------------------------------|------|-------------|--|--|--|
| 구분        | 가입일자                                 | 납입금액 | 공제금액        |  |  |  |
| 청약저축      | ○2015.1.1.이후 가입<br>○2014.12.31.이전 가입 | 0    | 0           |  |  |  |
| 주택청약종합저축  | ○2015.1.1.이후 가입<br>○2014.12.31.이전 가입 | 0    | 0           |  |  |  |
| 근로자주택마련저축 |                                      | 0    | 0           |  |  |  |
| 합계        |                                      | 0    | 0           |  |  |  |
|           |                                      |      |             |  |  |  |

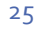

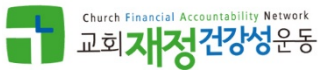

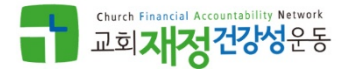

# ① 근로소득으로 신고 ● 02: 근로소득신고서 입력 (그 밖의 공제)

그 밖의 소득공제

(단위:원)

| → 11 ± 10 <sup>m</sup>               |               |                                                                                                |                                          | 2)           |
|--------------------------------------|---------------|------------------------------------------------------------------------------------------------|------------------------------------------|--------------|
| 구분                                   | 금액            | 구분                                                                                             | 금액                                       |              |
| 38. 개인연금저촉(2000.12.31. 이전 가입)        | 0             | 42. 신용카드 등 사용액 계산기                                                                             |                                          | 0            |
| 39. 소기업소상공인 공제부금                     | 0             | 43. 우리사주조합 출연금 도움                                                                              | 말                                        | 0            |
| 40. 주택마련저축 계산기 도움말                   | 480, 000      | 우리사주조합 기부금<br>('14'년귀속까지 해당)                                                                   |                                          | 0            |
| 청약저축                                 | 480, 000      | 44. 고용유지 중소기업 근로자                                                                              | 도움말                                      | 0            |
| 주택청약종합저축                             | 0             | 45. 장기집합투자증권저 축 도움                                                                             | 음말 · · · · · · · · · · · · · · · · · · · | 0            |
| 근로자주택마련저축                            | 0             | 46. 그 밖의 소득공제 계                                                                                | 480,00                                   | <br>)0       |
| 41. 투자조합출자 등 계산기 도움말                 | 0             |                                                                                                |                                          |              |
|                                      |               | · · ·                                                                                          |                                          |              |
| ★ 귀속년도 2018 ✔ 전체선택 선택하               | 위제            | <ul> <li>□ 1월</li> <li>□ 2월</li> <li>□ 3월</li> <li>□ 7월</li> <li>□ 8월</li> <li>□ 9월</li> </ul> | 4월5월6월<br>10월11월12월                      | 불러오기         |
| □ 성명 주민등록번호 관계                       | 자료제공<br>동의여부  | 합계 신용카드 현금영=                                                                                   | 수증 전통시장 대중교통                             | 도서문화공연       |
|                                      |               |                                                                                                | 액                                        |              |
| 총 급여액                                |               |                                                                                                |                                          | 40, 000, 000 |
| 신용카드 등 사용액 합계                        |               |                                                                                                |                                          | 0            |
| ① 전통시장 사용액                           |               |                                                                                                |                                          | 0            |
| ② 대중교통 이용액                           |               |                                                                                                |                                          | 0            |
| ③ 현금영수증, 직불·선불카드 사용액(전통시장,<br>교통 제외) | 대중            |                                                                                                |                                          | 0            |
| ④ 신용카드 사용액(전통시장, 대중교통 제외)            |               |                                                                                                |                                          | 0            |
|                                      | 합계            |                                                                                                |                                          | 0            |
| ⑤ 도서·공연 사용분                          | 신용카드          | 트 도서·공연                                                                                        |                                          | 0            |
|                                      | 현금영수<br>도서·공영 | ·증, 직불카드·선불카드<br>현                                                                             |                                          | 0            |
| 시요카드 드 ㅅ드고페그애                        |               |                                                                                                |                                          |              |
|                                      |               |                                                                                                |                                          |              |
|                                      |               |                                                                                                |                                          |              |

닫기

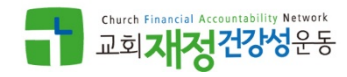

### ● 02: 근로소득신고서 입력 (산출세액)

① 입력한 내용에 따라 과세표준과 산출세액 자동 계산 됨

#### 📀 과세표준 및 산출세액

(단위:원)

| 구분                    | 금액                   |
|-----------------------|----------------------|
| 47. 소득공제 종합한도 초과액 도움말 | 0                    |
| 48. 종합소득 과세표준         | 24, 265, 000         |
| 49. 산출세액              | <b>1</b> 2, 559, 750 |

| ▷ 세액감면 도움말              |    |                   | (단위:원) |
|-------------------------|----|-------------------|--------|
| 구분                      | 금액 | 구분                | 금액     |
| 50. 소득세법상 세액감면(제59조의 5) | 0  | 53. 조세조약(원어민교사 등) | 0      |
| 51. 조세특례제한법상 세액감면(제18조) | 0  | 54. 세액감면 계        | 0      |
| 52. 조세특례제한법상 세액감면(제30조) | 0  |                   |        |

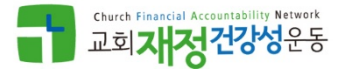

### • 02: 근로소득신고서 입력 (세액공제)

① 항목별로 직접 입력하거나 '계산기 ' 버튼을 눌러 등록

#### 📀 세 액 공제

(단위:원)

※ 전자신고세액공제 : 『소득세법』 제73조에 따라 과세표준확정신고의 예외에 해당하는 자가 과세표준확정신고를 한 경우에는 추가로 납부하거나 환급받 은 결정세액과 1만원 중 적은 금액을 공제합니다.

| 구분                                                   | 공제대상금<br>액     | 금액      | 구분                          | 공제대상금<br>액 | 금액      |
|------------------------------------------------------|----------------|---------|-----------------------------|------------|---------|
| 55. 근로소득                                             |                | 684,000 | 63. 기부금                     |            | 0       |
| 56. 공제대상자녀 도움말                                       | 8              | 0       | 기부금조정명세서                    |            | 0       |
|                                                      | □ 첫째           |         | 63-1. 정치자금 기부금<br>(10만원이하)  | 0          | 0       |
| 출산·입양자                                               | □ 둘째<br>□ 셋째이상 | 0       | 63-2. 정치자금 기부금<br>(10만원초과)  | 0          | 0       |
|                                                      | B              |         | 63-3. 법정기부금                 | 0          | 0       |
| 연금계좌 계산기                                             | 0              | 0       | 63-4. 우리사주조합기부금             | 0          | 0       |
| 57. 과학기술인공제                                          | 0              | 0       | 63-5. 지정기부금                 | 0          | 0       |
| 58. 「근로자퇴직급여보장<br>버,에 따르 퇴지여그                        | 0              | 0       | 64. 특별세액공제 계(60+ ~<br>+ 63) | 0          | 0       |
| 59. 연금저축                                             | 0              | 0       | 65. 표준세액공제 도움말              |            | 0       |
| 60 비잔성비허로 계사기                                        | Ω              | 0       | 66. 납세조합공제                  |            | 0       |
|                                                      | °              | 0       | 67. 주택차입금 도움말               |            | 0       |
| 일한 보장장<br>고객의 지유 ··································· |                |         | 68. 외국납부 도움말                |            | 0       |
| 상애인 선용 보상성                                           | 0              | 0       | 69. 윌세액 세액공제                |            |         |
| 61. 의료비 계산기                                          | 0              | 0       | 도움말                         | 0          | 0       |
| 62. 교육비 계산기                                          | 0              | 0       | 전자신고세액공제                    |            | 10,000  |
|                                                      |                |         | 70. 세액공제 계                  |            | 694,000 |

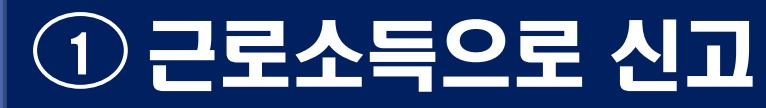

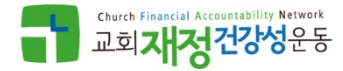

### • 02: 근로소득신고서 입력 (세액공제)

(1) '불러오기' 버튼을 활용하거나 아니면 보험 납입액을 직접 등록
 (2) 계산하기와 적용하기 버튼으로 계산후 신고서 반영 함

| 60. | 보장성보험료 계산기                                                          |                        |                                     |                                   |
|-----|---------------------------------------------------------------------|------------------------|-------------------------------------|-----------------------------------|
|     | <ul> <li>★ 귀속년도</li> <li>2018</li> <li>전체 선택</li> <li>선택</li> </ul> | (해제)                   | 2월 ✔ 3월 ✔ 4월 ✔ 5<br>8월 ✔ 9월 ✔ 10월 ✔ | 월 <b>√</b> 6월<br>11월 <b>√</b> 12월 |
|     | □ 서며(게야끄) 즈미드루버ㅎ                                                    | 관계                     | 납입                                  | 금액                                |
|     |                                                                     | 크게 -                   | 일반보장성 보험                            | 장애인 전용 보장성보험                      |
|     |                                                                     |                        |                                     | (단위:원)                            |
|     | 구분                                                                  |                        | 납입                                  | 입금액                               |
|     | ① 일반 보장성보험                                                          |                        |                                     | 1,200,000                         |
|     | ② 장애인 전용 보장성보험                                                      |                        |                                     | 0                                 |
|     | ③ 소계 (① + ②)                                                        |                        |                                     | 1,200,000                         |
|     | 공제대상금엑                                                              |                        |                                     | 0                                 |
|     | 세액공제액                                                               |                        |                                     | 0                                 |
|     |                                                                     | (2) (3)<br>닫기 계산하기 적용: | 하기                                  |                                   |

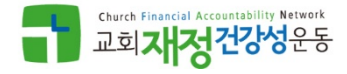

### ● 02: 근로소득신고서 입력 (세액공제)

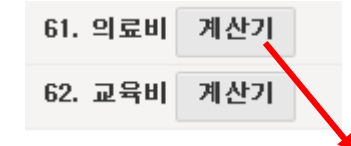

| ★ 귀속년도 2018 ✔ 전체선택 선택해제 | <ul> <li>✓ 1월</li> <li>✓ 2월</li> <li>✓ 3월</li> <li>✓ 4월</li> <li>✓ 5월</li> <li>✓ 6월</li> <li>✓ 7월</li> <li>✓ 8월</li> <li>✓ 9월</li> <li>✓ 10월</li> <li>✓ 11월</li> <li>✓ 12월</li> </ul> |
|-------------------------|----------------------------------------------------------------------------------------------------|
| □ 성명 주민등록번호             | 관계 지출금액                                                                                                    |
|                         |                                                                                                    |
|                         | (단위:원)                                                                                                    |
| 구분                      | 지출금액                                                                                                    |
| ① 총 급여                  | 40,000,000                                                                                                    |
| ② 본인, 65세이상자, 장애인       | 2, 500, 000                                                                                                    |
| ③ 난임시술비                 | 0                                                                                                    |
| ④ 그 밖의 공제대상자 의료비        | 0                                                                                                    |
| ⑤ 소계(② + ③ + ④)         | 2, 500, 000                                                                                                    |
| 공제대상금액                  | 1, 300, 000                                                                                                    |
| 세액공제액                   | 195,000                                                                                                    |
| 닫기                      | 계산하기 적용하기                                                                                                    |

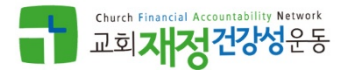

61. 의료비 계산기

62. 교육비 계산기

### ● 02: 근로소득신고서 입력 (세액공제)

|     |                    |       |        |         |       |                        |                            |                                         | 도움말 펼치기   |
|-----|--------------------|-------|--------|---------|-------|------------------------|----------------------------|-----------------------------------------|-----------|
| * 7 | 비속년도               | 2018  | ✓ 전체선  | !택 선택해제 |       | ☐ 1월 ☐ 2월<br>☐ 7월 ☐ 8월 | 3월     4월       9월     10월 | 5월         6월           11월         12월 | 불러오기      |
|     | 성명                 |       | 주민등록번호 | 관계      |       | 공제종류구분                 | 교육비                        | 교복구입비                                   | 체험학습비     |
|     |                    |       |        |         |       |                        |                            |                                         |           |
|     |                    |       |        |         |       | ي<br>س                 | 육비 불러오기                    | 가족입력 추가                                 | ) 가족입력 삭기 |
|     |                    |       |        |         |       |                        |                            |                                         | (단위:      |
|     |                    |       | 구분     |         |       |                        | 지출                         | 금액                                      |           |
| 소득  | ₩자 본인              |       |        |         |       |                        |                            |                                         | 0         |
| 장애  | 배인 특수교육            | 룩비    |        |         |       |                        |                            |                                         | C         |
| 가₹  | 족 1                |       | 취학전    | ! 아동    | ~     |                        |                            |                                         | C         |
| 가족  | 족 2                |       | 취학전    | ! 아동    | ~     |                        |                            |                                         | 0         |
| 소   | 노득자본인              | 공제대   | 상금액    |         |       |                        |                            |                                         |           |
| 점   | 알애인 특수             | 교육비   | 공제대상금액 |         |       |                        |                            |                                         |           |
| 추   | 비학전 아동             | : 공제다 | 상금액    |         |       |                        |                            |                                         |           |
| 초   | 초중고 공제             | 대상금   | 액      |         |       |                        |                            |                                         |           |
| 대   | 바학생 공제             | 대상금   | 맥      |         |       |                        |                            |                                         |           |
| 공   | 를제대상금 <sup>9</sup> | 멕     |        |         |       |                        |                            |                                         |           |
| М   | 비액공제액              |       |        |         |       |                        |                            |                                         |           |
|     |                    |       |        | E       | 함기 계산 | 하기 적용하기                | )                          |                                         | 31        |

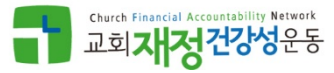

------

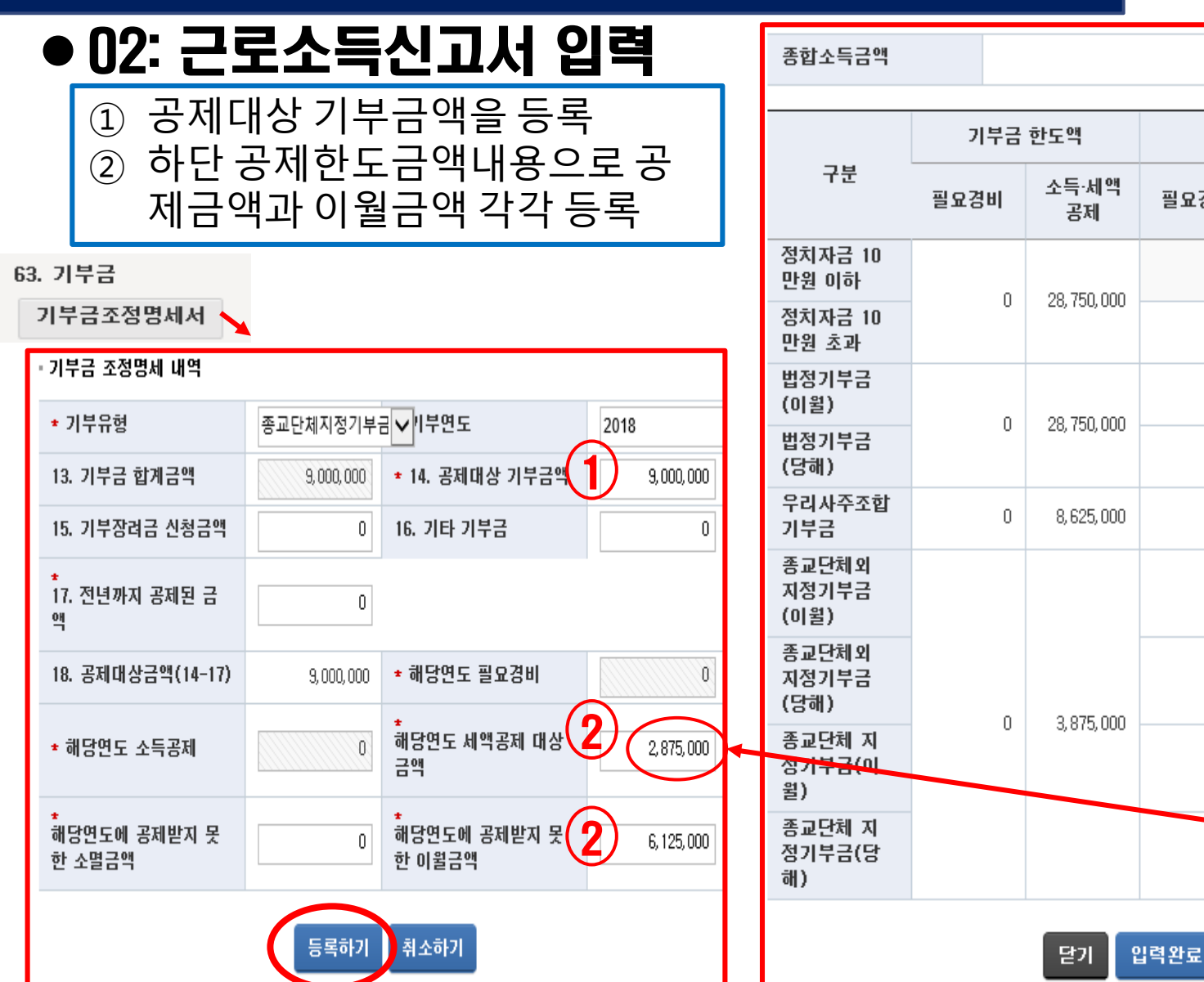

28, 750, 000

|                 | 기부금  | 한노액          | 공세대장금액 |      |             |
|-----------------|------|--------------|--------|------|-------------|
| 7분              | 필요경비 | 소득·세액<br>공제  | 필요경비   | 소득공제 | 세액공제        |
| 남금 10<br>기하     | 0    | 20 750 000   |        |      | 0           |
| ├금 10<br>초과     | U    | 20, 730, 000 | 0      |      | 0           |
| 부금<br>)         | 0    | 20 750 000   | 0      | 0    | 0           |
| 부금<br>)         | 0    | 20, 130, 000 | 0      |      | 0           |
| ት주조합<br>¦       | 0    | 8, 625, 000  | 0      | 0    | 0           |
| !체외<br> 부금<br>) |      |              | 0      | 0    | 0           |
| [체외<br> 부금<br>) |      | 2.075.000    | 0      |      | 1, 000, 000 |
| 체 지<br>금(이      | U    | 3,873,000    | 0      | 0    | 0           |
| İ체 지<br>보금(당    |      |              | 0      |      | 2,875,000   |
|                 |      |              |        |      |             |

### • 02: 근로소득신고서 입력 (세액공제)

#### 📀 세액공제

(단위:원)

※ 전자신고세액공제: 「소득세법」 제73조에 따라 과세표준확정신고의 예외에 해당하는 자가 과세표준확정신고를 한 경우에는 추가로 납부하거나 환급받 은 결정세액과 1만원 중 적은 금액을 공제합니다.

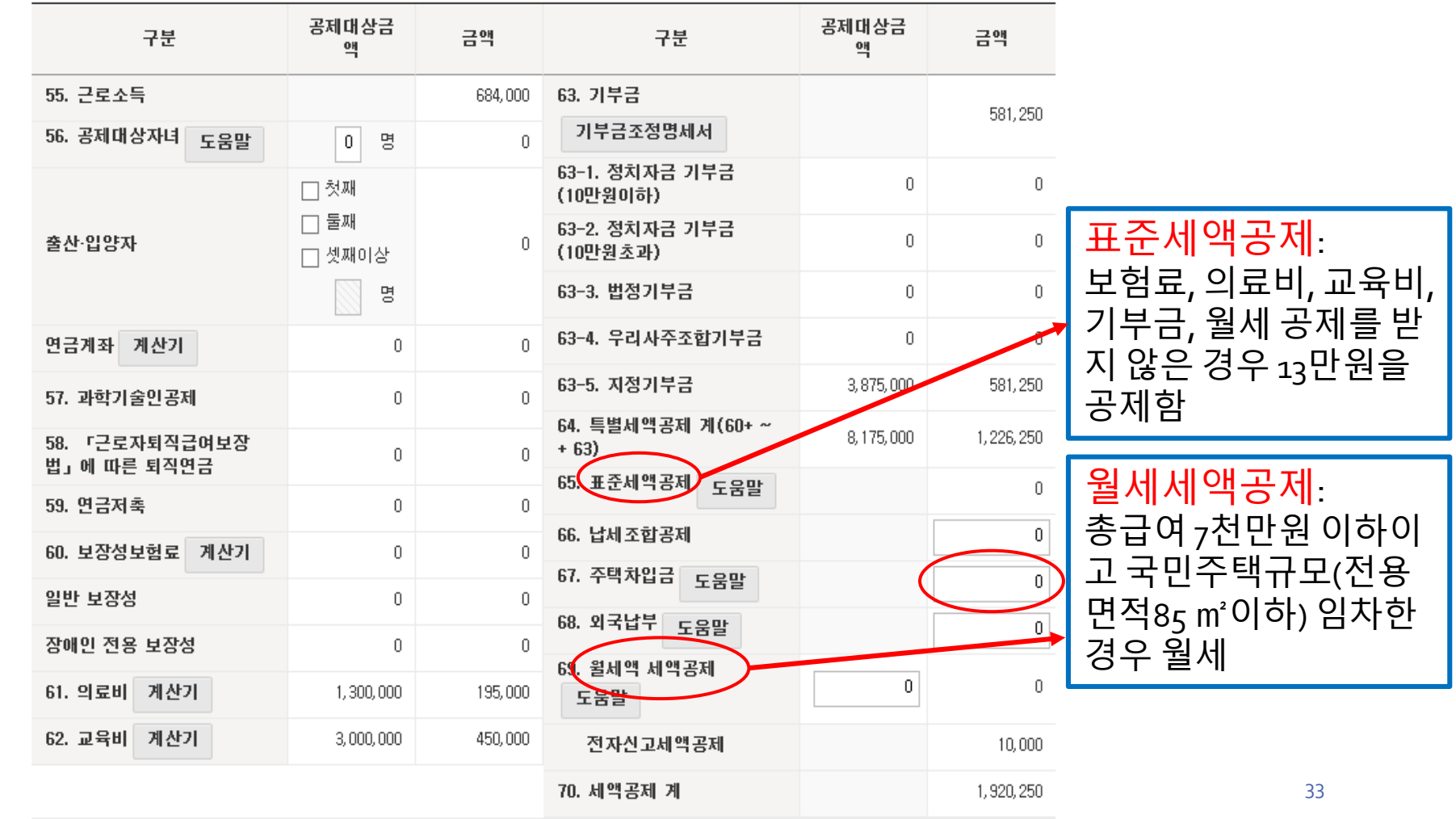

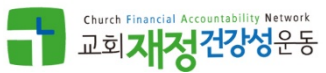

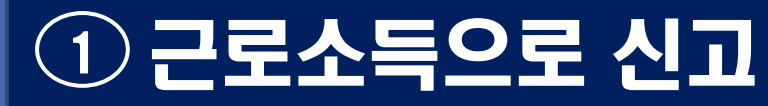

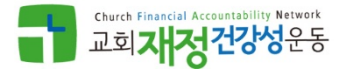

### ● 02: 근로소득신고서 입력 (작성 완료)

결정세액과 납부세액 등 확인한 후
 신고서 작성완료 버튼을 눌러 신고서 제출화면으로 이동

#### 📀 납부(환급)세액

※ 아래의 '72 원천장수영수증상의 결정세액'은 당해화면 상단 근무지별 소득명세 오른쪽 [입력/수정하기] 클릭후 '원천장수영수증상결정세액소득세' 항목에 서 입력합니다.

| 구분                  | 소득세      | 지방소득세   | 농어촌특별세 |
|---------------------|----------|---------|--------|
| 71. 결정세액(49-54-70)  | 639, 500 | 63, 950 | 0      |
| 72. 원천징수영수증상의 결정세액  | 0        | 0       | 0      |
| 73. 차감납부할 세액(71-72) | 639, 500 | 63, 950 | 0      |
| 74. 납부특례세액차감        | 0        |         |        |
| 납부특례세액가산            | 0        |         |        |
| 75. 분납할세액(2개월 이내)   | 0        |         | 0      |
| 76. 신고기한내 납부세액      | 639, 500 | 63, 950 | 0      |

신고인은 「소득세법」 제70조, 「농어촌특별세법」제7조, 「지방세법」 제95조 및 「국세기본법」제45조의3에 따라 위의 내용을 신고하며, 위 내용을 충분히 검토하였고 신고인이 알고 있는 사실 그대로를 정확하게 적었음을 확인합니다. 위 내용 중 과세표준 또는 납부세액을 신고하여야 할 금액보다 적게 신고하거나 환급세액을 신고하여야 할 금액보다 많이 신고한 경우에는 국세기본법 제47조의3에 따른 가산세 부과 등의 대상이 됨을 알고 있습니다.

이에 동의하며 신고서를 제출합니다.

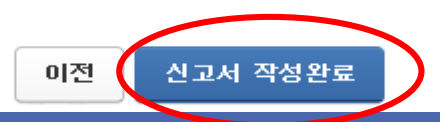

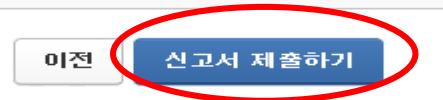

#### ★중합소득세 납부기한은 5월 31일입니다. 신고서 제출 완료 후, 접수증과 납부서를 확인하시어 기한 내에 꼭 납부하시기 바랍니다.

#### 납부(환급)할 세액이 맞으면 '신고서 제출하기' 버튼을 눌러주세요.

계좌번호

| $\mathbf{O}$ | 환급겨 | 1조 | 정 | 보 |
|--------------|-----|----|---|---|

금융회사

| 신고유형           | 정기신고(40,비사업자) | 정기신고(40,비사업자) |              |  |  |  |
|----------------|---------------|---------------|--------------|--|--|--|
| 종합소득금액         |               |               | 28, 750, 000 |  |  |  |
| 구분             | 종합소득세         | 지방소득세         | 농어촌특별세       |  |  |  |
| 과세표준           | 24, 265, 000  | 24, 265, 000  | 0            |  |  |  |
| 산출세액           | 2, 559, 750   | 255, 975      | 0            |  |  |  |
| 납부(환급)할 총 세액   | 639, 500      | 63, 950       | 0            |  |  |  |
| 납부특례세액차감       | 0             |               |              |  |  |  |
| 납부특례세액가산       | 0             |               |              |  |  |  |
| 분납할 세액(2개월 이내) | 0             |               | 0            |  |  |  |
| 신고기한내 납부할 세액   | 639, 500      | 63, 950       | 0            |  |  |  |

#### 💿 신고서 제출

소득자

귀속년도

#### ◎ 신고서내용 요약

# ① 산출세액, 납부세액 등 최종 신고할 내용을 확인한 후 ② 신고서 제출하기 버튼을 눌러 신고서 제출 함

최\*\*\* ( 6 -\*\*\*\*\*\* )

2018

① 근로소득으로 신고

● 03: 신고서 제출

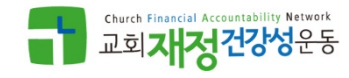

5

화면도움말

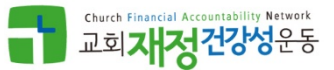

# 종교인[기타]소득으로 신고하는 경우

# ② 종교인[기타]소득으로 신고

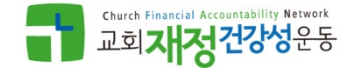

### ● 01: 기본사항 확인/등록

- ① `조회' 버튼을 클릭해서 주소지 정보를 확인
- ② 전자메일, 주소지 전화, 휴대전화번호를 기재
- (주소지 전화번호 또는 휴대폰 번호중 하나는 필수값으로 입력)
- ③ '저장 후 다음이동 ' 클릭해서 다음화면으로 이동

| 💿 기본정보 입력 | 1                   |        | <b>\</b> |                 |
|-----------|---------------------|--------|----------|-----------------|
| ፩ 기본사항    |                     |        |          | 새로작성하기 신고서 불러오기 |
| 귀속년도      | 2018 🗸              | 주민등록번호 | 6: ●●●●  | 조회              |
| 주소        | 도로명 주소 :<br>지번 주소 : |        |          |                 |
| 전자메일      | @                   | 직접입력 🗸 |          |                 |
| 주소지 전화    |                     |        | 휴대 전화    | -선택· 🗸 - 🛛 -    |
| 거주구분      | 거주자 🗸               | 내·외국인  | 내국인 🗸    | 거주지국 KR 대한민국 선택 |

저장 후 다음이동

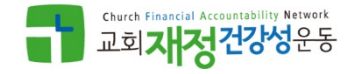

### ● <u>02</u>: 종교인소득세 신고서 입력

#### '종교인소득명세 입력' 버튼을 클릭해서 '교회정보'와 '수령한 금액'을 입력 하는 입력창 생성

#### 💿 종교인소득신고서 입력

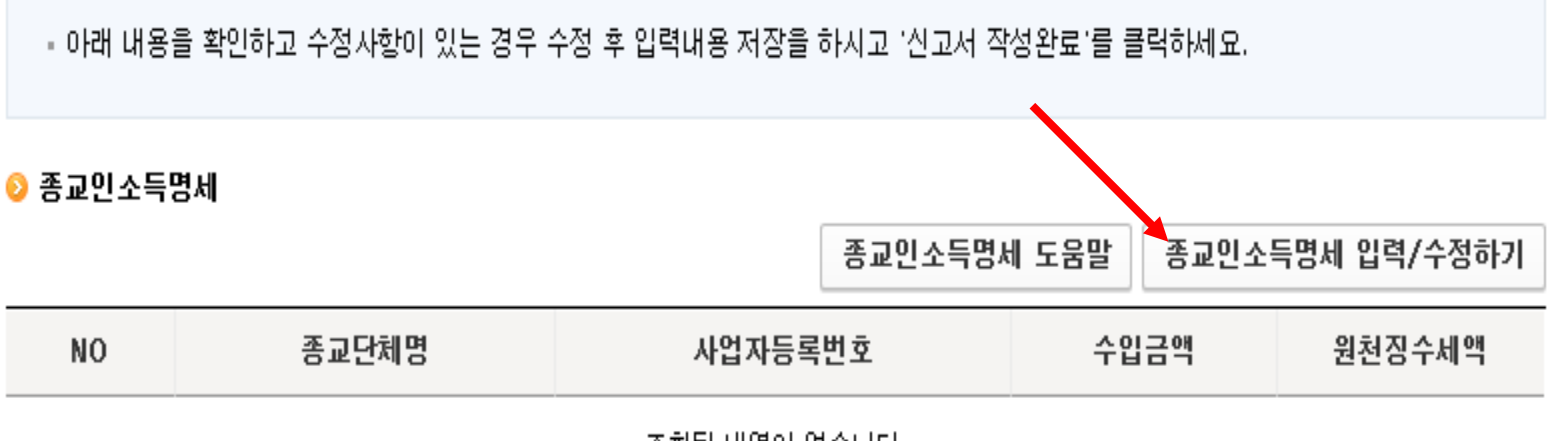

조회된 내역이 없습니다.

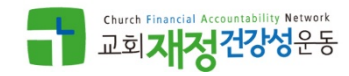

### ● 02: 종교인소득세 신고서 입력 (소득자료 등록)

- ① 불러오기 버튼으로 교회가 제출한 내역을 불러 오거나
- ② 교회 고유번호, 수령한 수입금액, 원천징수 세액을 직접 입력하여 등록
  - 고유번호 입력하고 '확인 ' 버튼으로 교회 명칭 확인
  - 수입금액은 <u>비과세소득을 제외한 수령액</u>을 의미
  - 등록하기 버튼을 눌러 수입금액을 등록 & 하단의 적용하기 버튼 클릭하여 다음화면으로 이동

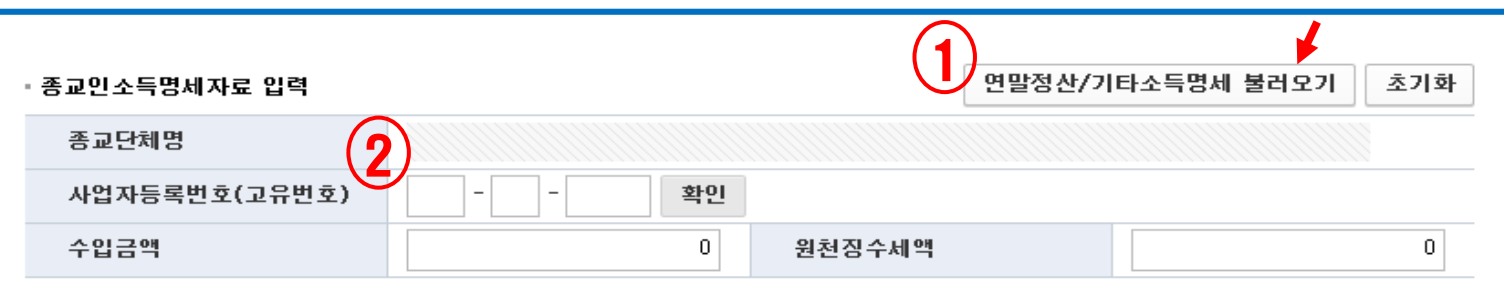

|     | 2÷ | 1.51        |  |
|-----|----|-------------|--|
| - 5 | 40 | <b>1</b> 21 |  |

|         |      |        |                   |      | 선택내용      | 응 수정 선택내용 삭제 |  |
|---------|------|--------|-------------------|------|-----------|--------------|--|
|         | 일련번호 | 종교단체명  | 사업자등록번호<br>(고유번호) | ት입금액 | 원천징수세액    |              |  |
|         |      |        | 조회된 내역이 없습니다.     |      |           |              |  |
|         |      |        |                   |      |           |              |  |
| (76) 총- | 수입금액 | 0 (77) | 필요경비              | 0    | (78) 소득금액 | 0            |  |
|         |      |        |                   |      |           |              |  |

닫기

적용하기

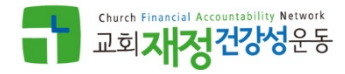

### ● 02: 종교인소득세 신고서 입력 (인적공제)

 본인 이외 추가 공제대상 가족이 있는 경우 '인적공제대상자 입력' 버튼을 눌러 공제대상자 등록화면에서 등록

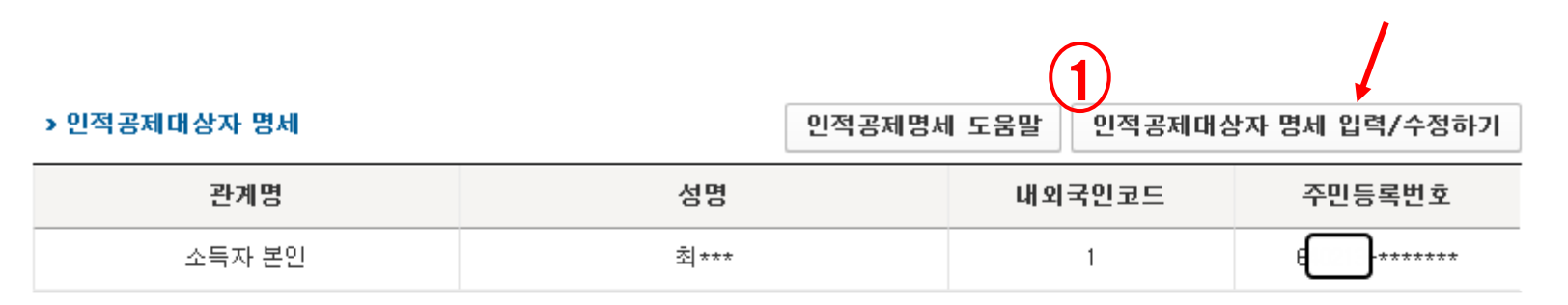

#### > 인적공제 금액

| 구 분        |     | 금 액         | 구 분           |    | 금 액         |  |
|------------|-----|-------------|---------------|----|-------------|--|
| (35) 본인    |     | 1,500,000 원 | (39) 장애인      | 0명 | 0 원         |  |
| (36) 배우자   |     | 0 원         | (40) 부녀자      |    | 0 원         |  |
| (37) 부양가족  | 0 명 | 0 원         | (41) 한부모가족    |    | 0 원         |  |
| (38) 경로우대자 | 0명  | 0 원         | 인적공제 계(35~41) |    | 1,500,000 원 |  |

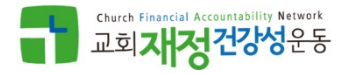

# ② 종교인[기타]소득으로 신고

### ● 02: 종교인소득세 신고서 입력 (인적공제)

① 인적공제 대상자 추가 또는 삭제 버튼으로 공제대상 인원 추가/삭제
 ② 생성된 줄에서 주민번호와 공제대상자 속성을 기록
 ③ 하단의 입력완료 버튼을 눌러 다음 화면으로 이동

인적공제

#### ※ 인적공제 대상자의 주민등록번호가 변경된 경우 삭제 후 추가입력해 주세요. ※ 기본공제 대상자인 경우 인적공제 합계가 자동계산됩니다. 기본공제 해당여부를 확인해 주세요.

| 민적공 | 제 대상자명세 |          |          |      |       | 인적공제 | 대상자명세 | 추가  | 선택내용삭제 |
|-----|---------|----------|----------|------|-------|------|-------|-----|--------|
|     | 주민등록번호  | 성명       | 관계       | 기본공제 | 70세이상 | 장애인  | 부녀자   | 한부모 | 내외국인여부 |
|     | •••••   | 초  * * * | 소득자 본인 🖌 | Y 🗸  | N     | NV   |       |     | 내국인 🗸  |
| (2  |         |          | 선택 💙     | N    | N 🗸   | N    |       |     | 내국인 🗸  |

| 구분          |    | 금액        | 구분               |   | 금액        |  |
|-------------|----|-----------|------------------|---|-----------|--|
| 1. 본인       |    | 1,500,000 | <b>5. 장애인</b> 0명 |   | 0         |  |
| 2. 배우자      |    | 0         | 6. 부녀자           | 0 |           |  |
| 3. 부먕가족     | 0명 | 0         | 7. 한부모가족         | 0 |           |  |
| 4.70세 이상인 자 | 0명 | (F        | 8. 인적공제 계        |   | 1,500,000 |  |
|             |    | 닫기        | 입력완료             |   |           |  |

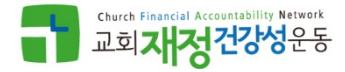

### ● <u>02: 종교인소득세 신고서 입력</u>

 본인이 부담한 국민연금보험료 불입액을 기재 (교단 연금은 해당 사항 없음.)
 기부금(이월분)소득공제는 종교인소득만 있는 경우 해당 없음

| X(4 <del>2) 거부금(이월분) 소득공제</del> : 직전 과세년도에 이월된 기부금을 기부금 종류별 공제한도 범위<br>이내로 계산하여 입력합니다. | 0 원          |
|----------------------------------------------------------------------------------------|--------------|
| (43 <mark>) 연금보험료공제 :</mark> 국민연금 등 공적연금 관련법에 따른 보험료를 납부한 금액을 적습니다.<br>도움말             | 0 원          |
| (44) 개인연금저축공제 : 개인연금저축 불입액에 40%를 곱한 금액과 72만원 중 적은 금액을 적습<br>니다.                        | 0 원          |
| (45) 중소기업 창업투자조합 출자 등 공제 계산하기 도움말                                                      | 0 원          |
| (46) 소득공제 등 종합한도 초과액                                                                   | 0 원          |
| (47) 과세표준 : (33) - (34) ("0"보다 적은 경우에는 "0"으로 합니다.)                                     | 10,500,000 원 |
| (48) 세율                                                                                | 6.00 %       |
| (49) 산출세액 : (47) x (48) - 누진공제액                                                        | 630,000 원    |
| (50) 세액공제 : 세액공제명세 (51 ~ 57)의 합계금액을 적습니다.                                              | 90,000 원     |

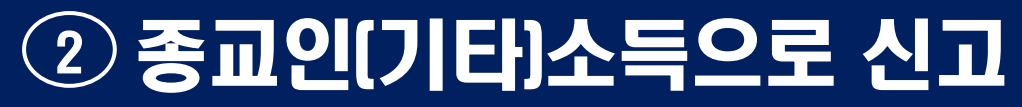

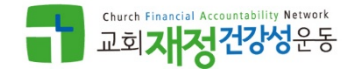

### ● 02: 종교인소득세 신고서 입력 (기부금)

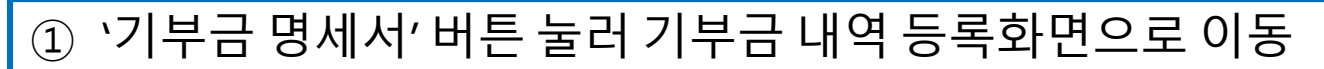

#### > 세액공제명세

| (51-1) 기본공제 자녀(입양자,<br>※ 2명 이하: 1명당 15만원, 자<br>(51)                   | (51-1) 기본공제 자녀(입양자, 위탁아동 포함)<br>※ 2명 이하: 1명당 15만원, 자녀 2명 초과 : 30만원 + 2명 초과 1명당 30만원 도움말 |                                                                  |        |   |  |  |  |
|-----------------------------------------------------------------------|-----------------------------------------------------------------------------------------|------------------------------------------------------------------|--------|---|--|--|--|
| 자녀<br>세액 (51-2) 출산·입양 자녀<br>공제 ※ 출산·입양 자녀가 첫째인 경<br>원, 셋째 이상인 경우 70만원 | '우 30만원, 둘째인 경우 50만<br>도움말                                                              | <ul> <li>☐ 첫째</li> <li>☐ 둘째</li> <li>☐ 셋째이상</li> <li></li> </ul> | 0명 0   | 원 |  |  |  |
| (52) 연금계좌세액공제                                                         | 0 원                                                                                     | 0                                                                | 원      |   |  |  |  |
|                                                                       | 법정기부금 공제 대상금액                                                                           | 0 원                                                              | 0      | 원 |  |  |  |
| (53) 기부금세액공제                                                          | 지정기부금 공제 대상금액                                                                           | 0 원                                                              | 0      | 원 |  |  |  |
|                                                                       | 우리사주조합 공제 대상금<br>액                                                                      | 0 원                                                              | 0      | 원 |  |  |  |
| (54) 표준세액공제                                                           | 70,000                                                                                  | 원                                                                |        |   |  |  |  |
| (55) 전자신고세액공제 : 납세자가 전자신<br>다.                                        | 고 방법에 의하여 직접 신고하는                                                                       | 경우 2만원을 공제합니                                                     | 20,000 | 원 |  |  |  |
| (56) 저치자그기브그 네애고제                                                     |                                                                                         | 10만원 이하                                                          | 0      | 원 |  |  |  |
| 1997 ON A BY TE MINOM                                                 |                                                                                         | 10만원 초과                                                          | 0      | 원 |  |  |  |
| (57) 외국납부세액공제 계산기                                                     | 0                                                                                       | 원                                                                |        |   |  |  |  |
| (58) 결정세액 : (49) - (50)("0"보다 적은                                      | 540,000                                                                                 | 원                                                                |        |   |  |  |  |
| (59) 가산세액 : 무신고 등에 해당하는 경                                             | 0                                                                                       | 원 <sup>43</sup>                                                  |        |   |  |  |  |

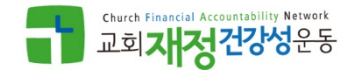

기부금 세액공제 한도내역 알림 펼치기

# ② 종교인(기타)소득으로 신고

### ● 02: 종교인소득세 신고서 입력 (기부금)

(기부명세) 추가 버튼을 눌러 기부금 내역을 등록
 하단의 한도내역 알림 펼치기 화면으로 한도초과 금액 확인
 (조정명세) 추가 버튼을 눌러 기부금 한도 초과액(이월액)을 등록

| 기부금명세서                                | ł                                                         |     |             |        |      |             | (1    | )            |             | ×      |
|---------------------------------------|-----------------------------------------------------------|-----|-------------|--------|------|-------------|-------|--------------|-------------|--------|
| 해당연도 기부명세 (단위:원) 해당연도 기부명세 추가 선택내용 석기 |                                                           |     |             |        |      |             |       |              | <b>※</b> 삭제 |        |
|                                       |                                                           | 기부자 | 기부쳐         | ŧ.     |      |             | 기부내역  | 내역           |             |        |
| 기부금 코드                                | 기부내용                                                      | 서며  | 비어지(조미)드릴버호 | 사초(서며) | 71 ^ | 고대대사그애      | 공제제외  | 공제제외 기부금 기보. |             | 41     |
|                                       |                                                           |     | 자급자(구한)등록한오 | 87(88) | 친구   | 등세대성 급 ㅋ    | 기부장려금 | 기타           |             |        |
| 종교단체 🗸                                | 헌금                                                        | *   | •••••       | 청***   | 1    | 4, 000, 000 | 0     |              | 0 4,000     | ), 000 |
| <                                     |                                                           |     |             |        |      |             |       |              |             | >      |
| · '해당년도 기부명,                          | '해당년도 기부명세'에 입력된 자료는 '기부코드' 별로 합산되어 '기부금 조정명세'에 자동 입력됩니다. |     |             |        |      |             |       |              |             |        |

| 기부금 조정명세 (단위:원) 기부금 조정명세 추가 선택내용 식재 |                                                |           |        |             |        |             |      |         |             | 가 선택내용 삭제 |        |
|-------------------------------------|------------------------------------------------|-----------|--------|-------------|--------|-------------|------|---------|-------------|-----------|--------|
|                                     | 고 No 기보고 코드 기보보드 기보그에 전년까지 고재대사그에 해당연도 공제금액    |           |        |             |        |             | 금액   | 해당연도에 공 | 르페받지 못한 금액  |           |        |
|                                     | NU                                             | 기구급 포드    | 기구근도   | Лтач        | 공제된 금액 | 중세대영요국      | 필요경비 | 소득공제    | 세액공제        | 소멸금액      | 3 이윌금액 |
|                                     | 1                                              | 종교단체 지정 🗸 | 2018 🗸 | 4, 000, 000 | 0      | 4, 000, 000 | 0    | 0       | 4, 000, 000 | 0         | 0      |
| <                                   |                                                |           |        |             |        |             |      |         |             |           |        |
| - '                                 | - '기부금 조정명세 추가'를 클릭하면 추가로 기부금 이월금을 입력할 수 있습니다. |           |        |             |        |             |      |         |             |           |        |

- '해당연도 기부명세'에서 자동입력된 자료는 해당연도 기부명세에서 수정/삭제하시기 바랍니다.

- 이월금 입력 시 기부금 코드와 기부년도 별로 기부금액을 합산하며 입력합니다.

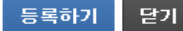

# ② 종교인[기타]소득으로 신고

0

1

(2)

종교단체외 지정기부금(당해)

종교단체 지정기부금(이월)

종교단체 지정기부금(당해)

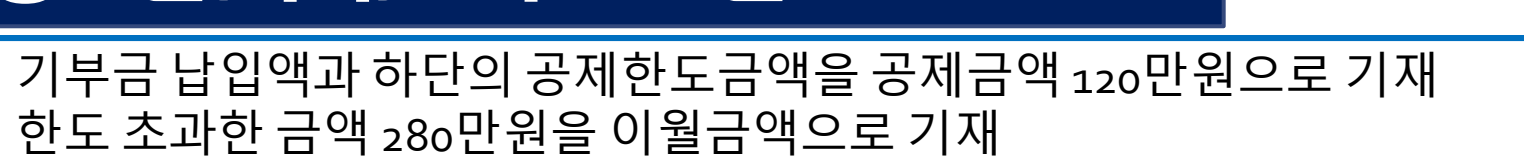

| 기부금 조정명세                                                                                                    |           |          |        |              |          |                | (단위:원) <b>기부</b> | 금 조정명세 추        | 가 선택 | 택내용 삭제       |
|----------------------------------------------------------------------------------------------------|-----------|----------|--------|--------------|----------|----------------|------------------|-----------------|------|--------------|
| ·····································                                                                                                    | 기법년도 기법국  | 그에 전     | 전년까지   | 고ᆌ대사그        | он       | 해당연도 공제금액      |                  | 해당연도에 공제많지 못한 금 |      | 못한 금액        |
|                                                                                                    | 7775 7778 | -        | 공제된 금액 | 등세대 중 묘      | - 필요경비   | 요경비 소득공제 1 세역공 |                  | 소멸금액            |      | 윌금액          |
| . 1 종교단체 지정                                                                                                    | 2018 🗸 4, | 000, 000 | 0      | 4, 000       | ), 000 0 |                |                  | 0               |      | 280만원        |
| - '기부금 조정명세 추가'를 클릭하면 추가로 기부금 이혈금을 입력할 수 있습니다.<br>- '해당연도 기부명세'에서 자동입력된 자료는 해당연도 기부명세에서 수정/삭제하시기 바랍니다.<br>- 이혈금 입력 시 기부금 코드와 기부년도 별로 기부금액을 합산하여 입력합니다.<br>동목하기 닫기<br>기부금 세역공제 한도내역 알림 접기 |           |          |        |              |          |                |                  |                 |      |              |
| 종합소득금액                                                                                                    |           |          |        |              |          |                |                  |                 |      | 12, 000, 000 |
| 74                                                                                                    |           | 기부금      | 한도액    |              |          |                | 공제대상금액           |                 |      |              |
| 구문                                                                                                    | 필요경       | ы        | 소득·세액  | 공제           | 필요경비     | 1              | 소득공제             |                 | 세액공  | 제            |
| 정치자금 10만원 이하                                                                                                    |           |          |        | 12,000,000   |          |                |                  |                 |      | 0            |
| 정치자금 10만원 초과                                                                                                    |           | U        |        | 12,000,000   |          | 0              |                  |                 |      | 0            |
| 법정기부금(이윌)                                                                                                    |           |          |        | 10,000,000   |          | 0              |                  | 0               |      | 0            |
| 법정기부금(당해)                                                                                                    |           | U        |        | 12,000,000 - |          | 0              |                  |                 |      | 0            |
| 우리사주조합기부금                                                                                                    |           | 0        |        | 3, 600, 000  |          | 0              |                  | 0               |      | 0            |
| 종교단체외 지정기부금(이윌)                                                                                                    |           |          |        |              |          | 0              |                  | 0               |      | 0            |

1,200,000

0

0

0

0

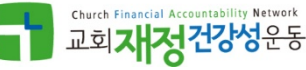

0

0

1,200,000

- Church Financial Accountability Network 교회**대정건강성**운동
- ① 적용된 기부금 세액공제금액을 확인
   ② 표준세액공제: 근로소득 이외 종합소득이 있는 경우 7만원을 공제

#### > 세액공제명세

| (51-1) 기본공제 자녀(입양자,<br>※ 2명 이하: 1명당 15만원, 자<br>(51)                   | (51-1) 기본공제 자녀(입양자, 위탁아동 포함)<br>※ 2명 이하: 1명당 15만원, 자녀 2명 초과 : 30만원 + 2명 초과 1명당 30만원 도움말 |                                                                     |     |          |  |  |
|-----------------------------------------------------------------------|-----------------------------------------------------------------------------------------|---------------------------------------------------------------------|-----|----------|--|--|
| 자녀<br>세액 (51-2) 출산·입양 자녀<br>공제 ※ 출산·입양 자녀가 첫째인 경<br>원, 셋째 이상인 경우 70만원 | 9우 30만원, 둘째인 경우 50만<br>도움말                                                              | <ul> <li>☐ 첫째</li> <li>☐ 둘째</li> <li>☐ 셋째이상</li> <li>0 명</li> </ul> | 0 명 | 0 원      |  |  |
| (52) 연금계좌세액공제                                                         | 공제 대상금액                                                                                 | 0 원                                                                 |     | 0 원      |  |  |
|                                                                       | 법정기부금 공제 대상금액                                                                           | 0 원                                                                 |     | 0 원      |  |  |
| (53) 기부금세액공제<br>기부금명세서 도움막                                            | 지정기부금 공제 대상금액                                                                           | 1,200,000 원                                                         | 1   | 80,000 원 |  |  |
|                                                                       | 우리사주조합 공제 대상금<br>액                                                                      | 0 원                                                                 |     | 0 원      |  |  |
| (54) 표준세액공제                                                           |                                                                                         |                                                                     |     | 70,000 원 |  |  |
| (55) 전자신고세액공제, 납세자가 전자신<br>다.                                         | 고 방법에 의하여 직접 신고하는                                                                       | 경우 2만원을 공제합니                                                        |     | 20,000 원 |  |  |
| (56) 전치자근기부근 세액고제                                                     |                                                                                         | 10만원 이하                                                             |     | 0 원      |  |  |
|                                                                       |                                                                                         | 10만원 초과                                                             |     | 0 원      |  |  |
| (57) 외국납부세액공제 계산기                                                     |                                                                                         | 0 원                                                                 |     |          |  |  |
| (58) 결정세액 : (49) - (50)("0"보다 적용                                      | :                                                                                       | 360,000 원                                                           |     |          |  |  |
| (59) 가산세액 : 무신고 등에 해당하는 경                                             | 경우 가산세액명세(60) ~ (62)의 i                                                                 | 합계 금액을 적습니다.                                                        |     | 0 원      |  |  |

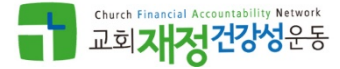

0 원

0 원

36,000 원

| (63) 총결정세액 : (58) + (59)                    | 360,000 원    |  |  |  |  |
|---------------------------------------------|--------------|--|--|--|--|
| 기납부 (64)원천징수세액<br>세 액                       | 0 원          |  |  |  |  |
| (65) 납부할 세액 또는 환급받을 세액 : (63) - (64)        | 360,000 원    |  |  |  |  |
| ⊙ 지방소득세액의 계산                                |              |  |  |  |  |
| (66) 과세표준 : 종합소득세의 (47) 과세표준란의 금액을 옮겨 적습니다. | 10,500,000 원 |  |  |  |  |
| (67) 세율                                     | 0.60 %       |  |  |  |  |
| (68) 산출세액 : (66) x (67) - 누진공제액             | 63,000 원     |  |  |  |  |
| (69) 세액공제·감면 : (50) x 10%                   | 27,000 원     |  |  |  |  |

(70) 가산세액

(71) 기 납부한 특별징수세액 : (64) x 10%

(72) 납부할 세액 또는 환급받을 세액 : (68)-(69)+(70)-(71)

※ 환급받을 세액이 2천만원 이상인 경우 도움말버튼을 클릭하세요. 도움말

신고인은 「소득세법」 제70조, 「농어촌특별세법」제7조, 「지방세법」 제95조 및 「국세기본법」제45조의3에 따라 위의 내용을 신고하며, 위 내용을 총분히 검토하였고 신고인이 알고 있는 사실 그대로를 정확하게 적었음을 확인합니다. 위 내용 중 과세표준 또는 납부세액을 신고하여야 할 금액보다 적게 신고하거나 환급세액을 신고하여야 할 금액보다 많이 신고한 경우에는 국세기본법 제47조의3에 따른 가산세 부과 등의 대상이 됨을 알고 있습니다.

☑ 이에 동의하며 신고서를 제출합니다.

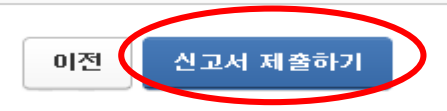

#### ★종합소득세 납부기한은 5월 31일입니다. 신고서 제출 완료 후, 접수증과 납부서를 확인하시어 기한 내에 꼭 납부하시기 바랍니다.

#### 납부(환급)할 세액이 맞으면 '신고서 제출하기' 버튼을 눌러주세요.

금융회사

계좌번호

#### ፩ 환급계좌 정보

| 오득자            |               |              |        |  |  |  |  |  |
|----------------|---------------|--------------|--------|--|--|--|--|--|
| 귀속년도           | 2018          |              |        |  |  |  |  |  |
| 신고유형           | 정기신고(40,비사업자) |              |        |  |  |  |  |  |
| 종합소득금액         | 12,000,000    |              |        |  |  |  |  |  |
| 구분             | 종합소득세         | 지방소득세        | 농어촌특별세 |  |  |  |  |  |
| 과세표준           | 10, 500, 000  | 10, 500, 000 | 0      |  |  |  |  |  |
| 산출세액           | 630,000       | 63,000       | 0      |  |  |  |  |  |
| 납부(환급)할 총 세액   | 360,000       | 36,000       | 0      |  |  |  |  |  |
| 납부특례세액차감       | 0             |              |        |  |  |  |  |  |
| 납부특례세액가산       | 0             |              |        |  |  |  |  |  |
| 분납할 세액(2개월 이내) | 0             |              | 0      |  |  |  |  |  |
| 신고기한내 납부할 세액   | 360,000       | 36, 000      | 0      |  |  |  |  |  |

💿 신고서 제출

● 03: 신고서제출

⊙ 신고서내용 요약

~ 드 ㅋ

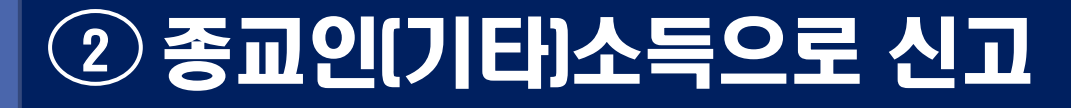

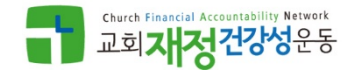

화면도움말

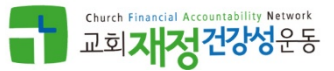

# 복수소득으로 신고하는 경우

| ⊙ 소득종류 선택(복수선택 가능     | ;)                    |        | 나의 3   | 노득종류 찾기 |
|-----------------------|-----------------------|--------|--------|---------|
| ☐ 부동산임대업의 사업소득 ☐ 연금소득 | □ 부동산임대업외의 사업소 □ 이자소득 | · 문로소득 | ☑ 기타소득 |         |

| ◎ 신고인 기·  | 본사항                         |            |                                 | 새로작성하기         | 신고서불     | 불러오기 신고도움 서비스     |  |  |
|-----------|-----------------------------|------------|---------------------------------|----------------|----------|-------------------|--|--|
| 개인<br>단체  | ●개인●단체(종중)                  |            | 개인 또는 단체(종중) 대하여 신고할 경우에 선택합니다. |                |          |                   |  |  |
| 귀속<br>년도  | 2018 🗸                      | 납세자<br>번호  |                                 | ●● 조희          | 성명       | 최 ***             |  |  |
| 주소        | 도로명 주소 : 경기도<br>지번 주소 : 경기도 |            |                                 | 비사이 따르 105등 50 |          |                   |  |  |
| 주소지<br>전화 |                             | 사업장<br>전화  |                                 |                | 휴대<br>전화 | 010 🗸 - 🛛 -       |  |  |
| 전자<br>메일  | @                           | 직접입력       | $\checkmark$                    |                |          |                   |  |  |
| 내<br>외국인  | 내국인 🗸                       | 거주<br>구분   | 거주자                             | ~              | 거주<br>지국 | KR 대한민국 <b>조회</b> |  |  |
| 신고<br>유형  | -선택- 💙                      | 기장<br>의무   | 비사업자                            | ~              | 신고<br>구분 | 정기(확정) 🗸          |  |  |
| 장애인<br>여부 | ○여 ◉부 ※비장애인                 | )) "예"로 선택 | 한 경우 가산세가 부과될                   | 수 있습니다.        |          |                   |  |  |

## ● 01: 기본사항

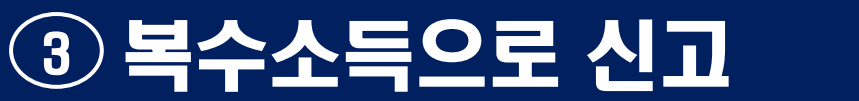

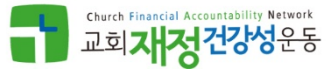

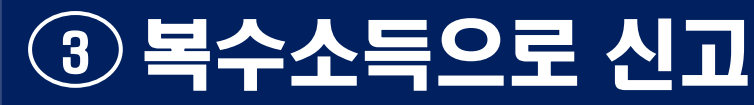

### ● 02: 소득금액명세 (내역 조회)

"공인인증서"로 홈택스 로그인 후 상단에 있는 'My NTS' 버튼을 클릭
 '지급명세서 등 제출내역' 버튼을 클릭

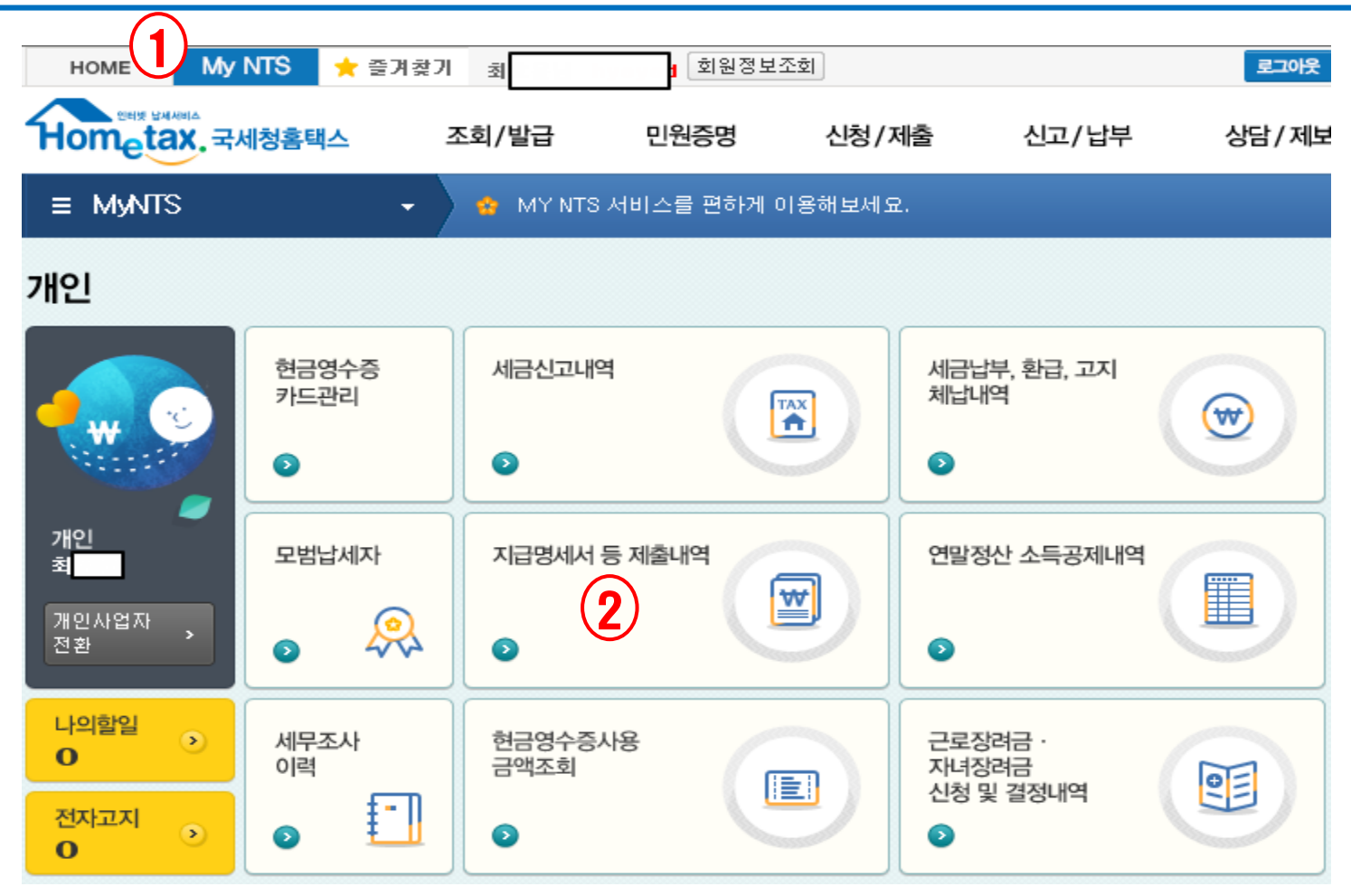

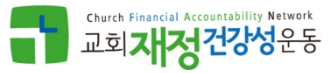

51

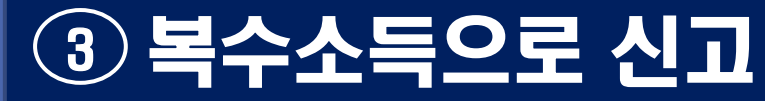

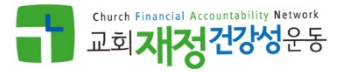

### ● 02: 소득금액명세 (내역 조회)

#### 지급명세서 보기 컬럼의 '보기'버튼을 눌러 지급액과 원천징수 내역을 확 인할 수 있음

#### 지급명세서 등 제출내역

|      |          |             |            |           | Х엑셀 내   | 려받기 도움말  |
|------|----------|-------------|------------|-----------|---------|----------|
| 귀속년도 | 지급명세서 종류 | 사업자등록번호     | 제출일자       | 징수의무자     | 지급명세서보기 | 신고방법     |
| 2018 | 거주자 기타소… | 662-        | 2019-02-08 | $\bigcap$ | 1 보기    | 홈택스(직접입… |
| 2018 | 거주자 기타소… | 110-00-0000 | 2019-02-23 | 시장법인 시조   | 보기      | 홈택스(직접입… |
| 2018 | 거주자 기타소… | 203-        | 2019-02-26 | 이번역상지사    | 보기      | 홈택스(직접입… |
| 2018 | 거주자 기타소… | 129-        | 2019-02-22 |           | 보기      | 홈택스(직접입… |

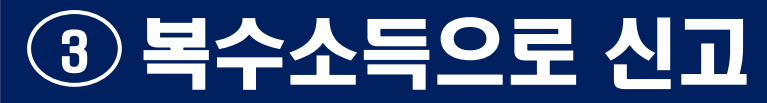

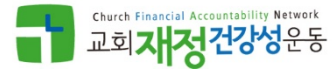

### ● 02: 소득금액명세

기본 소득 금액인 근로소득(또는 종교인 소득)을 등록
 외부기관에서 수령한 금액을 `기타소득(6o)'으로 등록

💿 근로 · 기타(종교인) · 연금소득 명세서

화면도움말

공적 연금소득은 5개 사업자등록번호(219-82-01593 국민연금공단, 106-83-03929 국군재정관리단, 220-82-00935 공무원연금공단, 110-82-05569 별정우체국연금관리단, 116-82-01445 사립학교교직원연금공단) 중 하나는 필히 입력되어야 합니다.

| $\sim$ |                    |             |                   |                      | 근로/연금, | /기타소득 불러오기 |
|--------|--------------------|-------------|-------------------|----------------------|--------|------------|
| (1)    | 소득구분               |             | 원천징수의무 있는 국내 근로소득 | <del>1</del> 51 ✔    |        |            |
|        | 소득의건국지             | 사업자등록번호     | \$10I             | 사초(서명)               |        |            |
|        |                    | 소득구분        | 종교인소득 67          | ~                    |        |            |
|        | ⑤총수입금액<br>(총급여액ㆍ፥  | 총연금액)       |                   | (근로소득공제 · 연금)<br>도움말 | 소득공제)  |            |
|        | 소득금액(⑤             | - 6)        |                   |                      |        |            |
|        | 원천징수 소득<br>(지방소득세는 | 특세<br>= 제외) |                   | 원천징수 농어촌특별/          | H      |            |
|        |                    |             |                   |                      |        |            |

등록하기

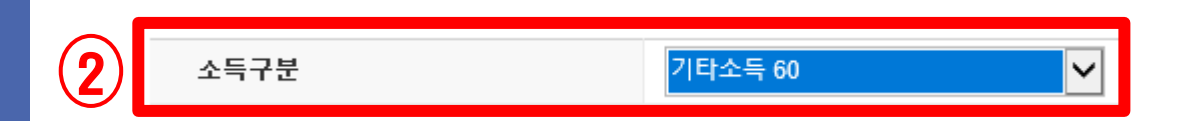

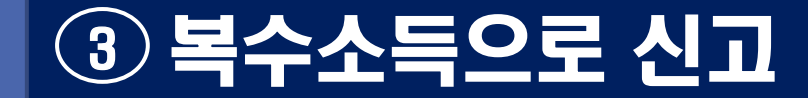

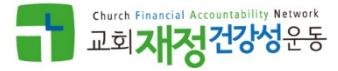

### ● 공제사항 등록과 신고서 제출

근로소득/기타소득으로 신고시 작성하는 공제사항등록 절차와 동일

# ④ 신고 내역과 납부서 확인

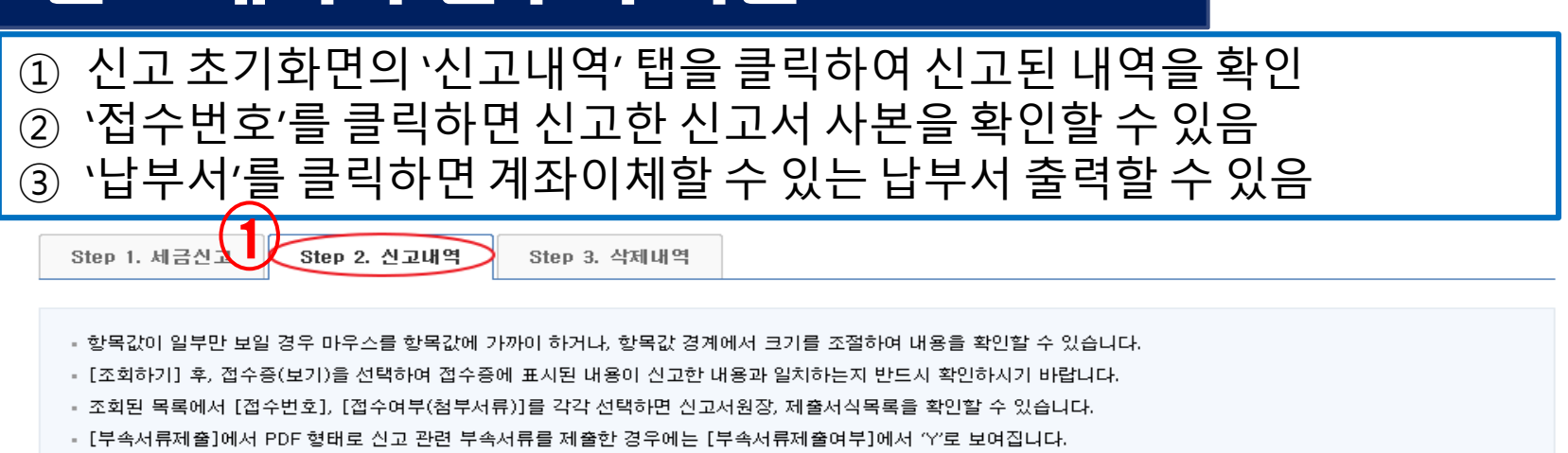

- [부속서류제출여부]의 (Y/N)을 클릭하여 부속서류 제출내역을 확인하거나 추가 제출할 수 있습니다.
- 신고서 제출 후 납부할 세액이 있는 경우 반드시 신고기한 23시 30분 까지 납부하시기 바랍니다.
   자세한 납부방법을 확인하시려면 [납부방법 확인]을 클릭하시기 바랍니다.
- 사업자등록번호/주민등록번호를 입력 시 1년 범위로 조회 가능합니다.

#### 💿 신고서 제출목록

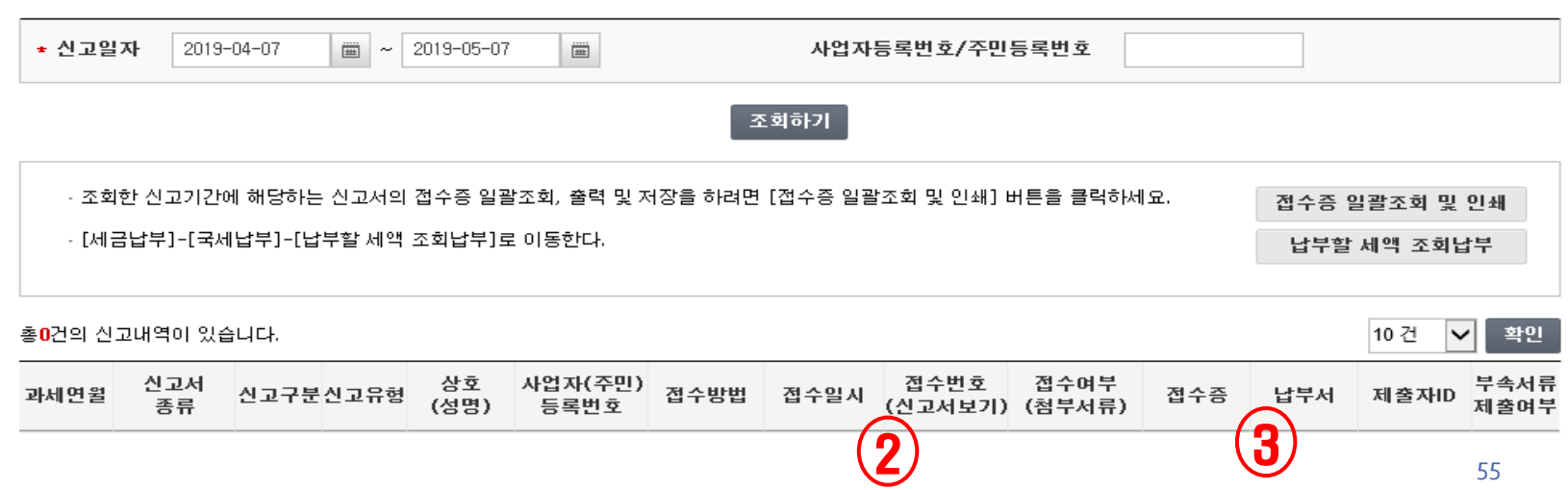

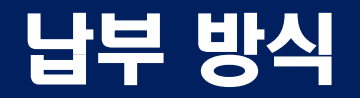

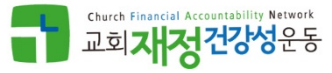

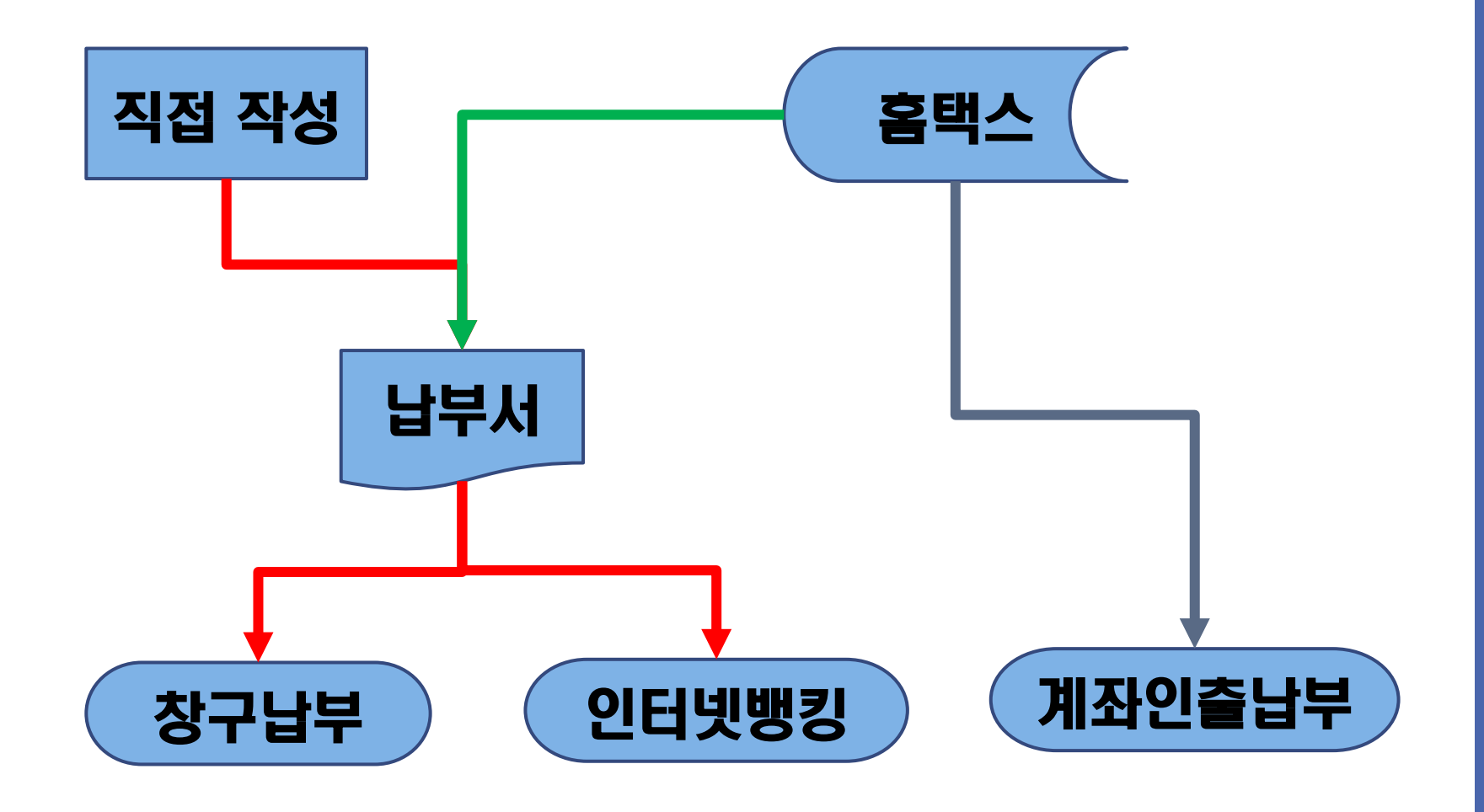

### 홈택스 전자납부

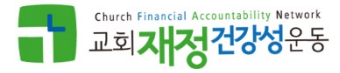

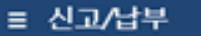

국세납부 🔷 납부할 세액 조회납부

#### 납부할 세액 조회납부

#### - 납부하기를 눌렸을때 납부가 안된다면

- ① 도구-인터넷옵션-보안-신뢰할 수 있는 사이트를 클릭한 후
- '이영역에 있는 모든사이트에 대해 서버 확인 필요'의 체크박스를 해제하고, \*.hometax.go.kr과 \*.giro.or.kr를 웹사이트에 추가
- ② 그래도 납부가 안되면 www.giro.or.kr에 접속하여 납부고객용-인터넷지로를 클릭하여 설치프로그램을 모두 설치한 후 다시 시도
- 납부를 완료한 후에 결과확인은 반드시 '조회하기' 버튼을 눌러야 합니다.
- · 인지세의 경우 최근에 신고한 건이 아래쪽에 조회됩니다.

|   | 조회하기                                     |         |       |      |            |           |      |       |                         |  |
|---|------------------------------------------|---------|-------|------|------------|-----------|------|-------|-------------------------|--|
| 1 | ₩ 납부할 총 건수 및 금액 · 납부할 견수 :1 건 · 납부할 세역 🥂 |         |       |      |            |           |      |       |                         |  |
| 8 | <mark>건</mark> 의 납부해야 할 결과:              | 가 있습니다. |       |      |            |           |      |       | 도움말                     |  |
| 4 | 관서명(관서코드)                                | 과세구분    | 세목    | 귀속년도 | 납부기한       | 납부할세액     | 납부세액 | 담당자   | 전자납부번호                  |  |
|   | 용산(106)                                  | 정기신고    | 부가가치세 | 2015 | 2015-10-26 | 3,612,730 |      | 김현(0… | 0126-1510-3-41-83046511 |  |
| < |                                          |         |       |      |            |           |      |       | >                       |  |

- 이용안내
- 인터넷 세금신고 자료에 한하여 신고납부기한까지 서비스를 제공합니다. (단, 부가가치세 신고기간 후에는 신고한 납부정보는 신고당일에만 서비스)
- 신고납부기한 이후에는 [자진납부]를 이용하시기 바랍니다.
- 지방소득세는 지방세이므로 위텍스 (www.wetax.go.kr)에서 납부하시기 바랍니다.
- 납부결과확인과 납부확인서출력은 조회/발급-세금신고납부-[<u>납부내역조회</u>]를 이용하시기 바랍니다.

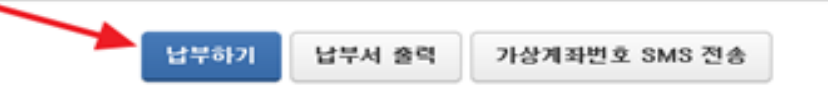

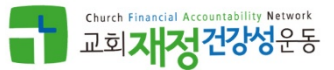

# 근로장려금 / 자녀장려금

## 근로장려금/자녀장려금

- 종교인 소득 신고 방식과 관계없이 근로/자녀 장려금 신청요건을 충족하는 경우 근로/자녀 장려금을 신청할 수 있음
- 신청시기 (2018년 귀속 소득분)
   저기: 0010/5/1 5/01
  - > 정기: 2019/5/1 ~ 5/31
  - > 기한후: 2019/6/1 ~ 12/2
- 지급시기(2018년 귀속 소득분)
   > 정기: 9월말까지 지급
- 허위 신청시:
   > 고의, 중과실: 2년간 지급제한
   > 사기, 부정: 5년간 지급제한

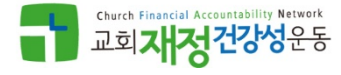

# 근로장려금 (EITC: Earned Income Tax Credit)

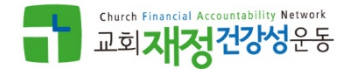

- 대상:
  - ≻ 근로소득자, 사업소득자, 종교인소득자
  - > 소득기준: 부부합산소득 아래 금액 미만
    - 단독가구: 2,000만원 (<=3~150만원 지급)
    - 흘벌이가구: 3,000만원 (<=3~260만원 지급)</li>
      맞벌이가구: 3,600만원 (<=3~360만원 지급)</li>

# > 재산기준: 가구원 전원 재산합계액이 2억원 미만

- 단독가구: 홑벌이, 맞벌이 가구에 해당 하지 않는 경우
- 홑벌이: 배우자(총 급여등이 3백만원 이하)나 부양자녀(18세미만)가 있거 나 생계를 같이 하는 70세 이상 부모(각각의 연간 소득금액 100만원 이하) 가 있는 경우
- 맞벌이: 배우자 사업소득, 근로소득, 종교인소득을 합한 금액이 3백만원 이상인 가구

# 자녀장려금 (CTC: Child Tax Credit)

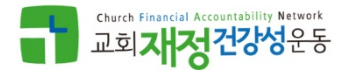

● 대상:

# ≻ 근로소득자, 사업소득자, 종교인소득이 있을 것

- > 가구요건: 부양자녀(18세미만)가 있을 것
- > 소득기준: 부부합산소득 아래 금액 미만
  - 흘벌이가구: 4,000만원 (<=1인당 50~70만원 지급)
  - 맞벌이가구: 4,000만원 (<=1인당 50~70만원 지급)

# > 재산기준: 가구원 전원 재산합계액이 2억원 미만

- 홑벌이: 배우자(총 급여등이 3백만원 이하)나 부양자녀(18세미만)가 있거나 생계를 같이 하는 70세 이상 부모(각각의 연간 소득금액 100만원 이하)가 있는 경우
- 맞벌이: 배우자 사업소득, 근로소득, 종교인소득을 합한 금액이 3백만원 이상인 가구

# 홈택스 접속 (www.hometax.go.kr)

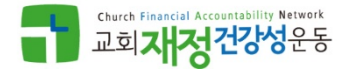

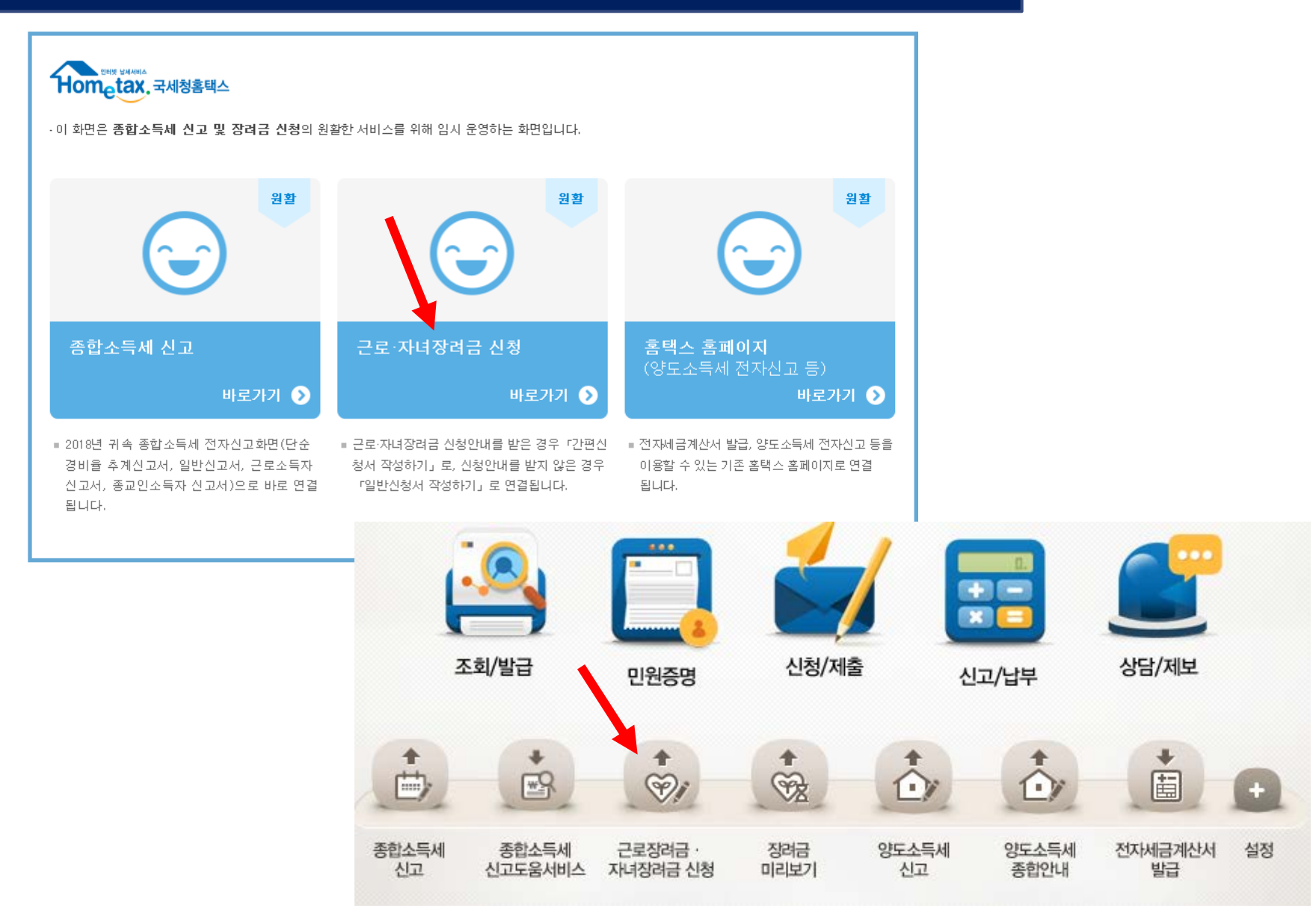

# 근로장려금/자녀장려금 신청

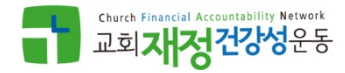

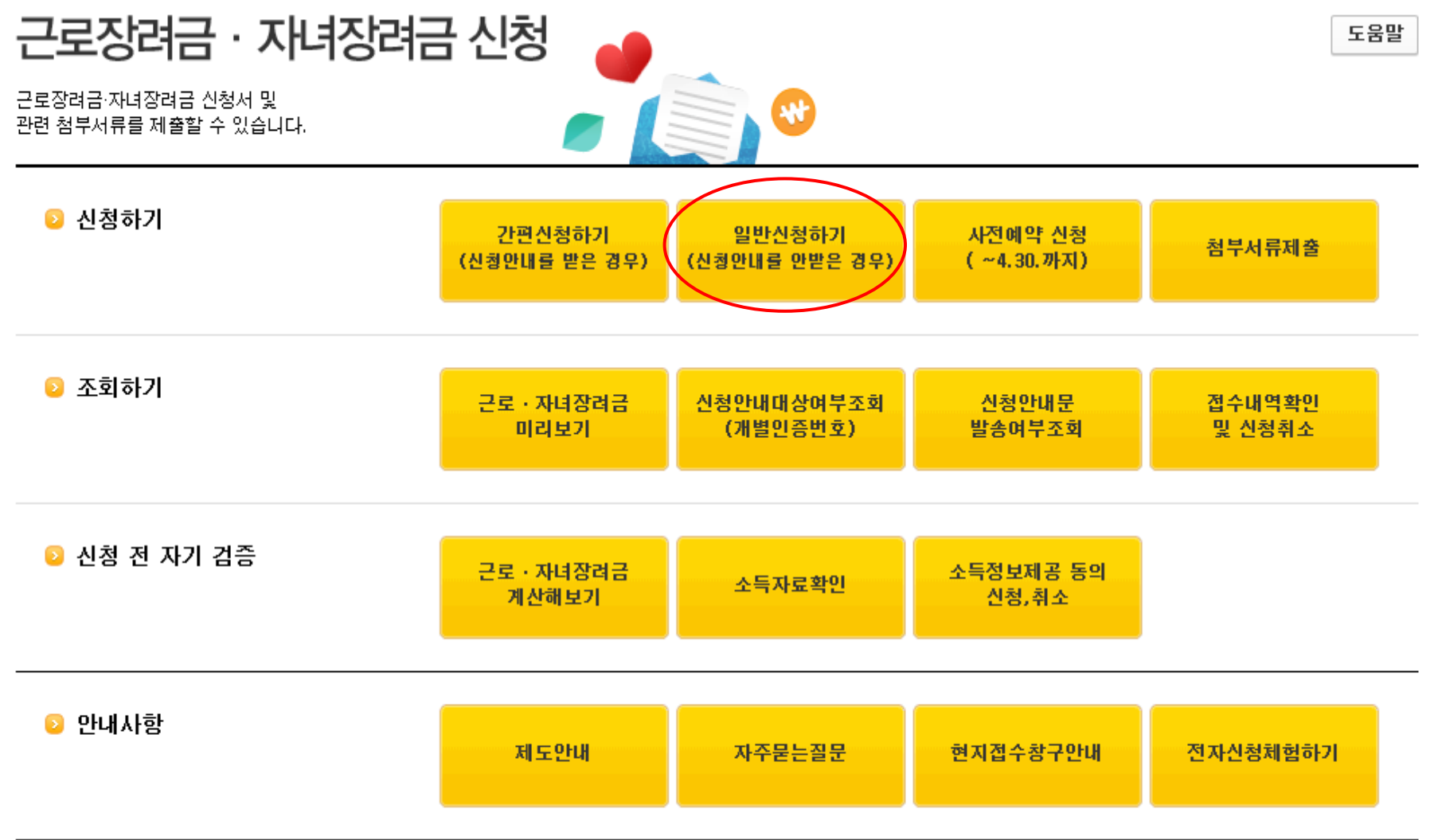

#### 메인화면가기 다음단계 종료하기

| 관계       | 성명  | 주민등록번호        | 장애인/상이자 여부 | 삭제 |
|----------|-----|---------------|------------|----|
| 배우자 🗸    | *** | -*****        | 아니오 🗸      | 삭제 |
| 자녀 🗸     | *** | -*****        | 아니오 🗸      | 삭제 |
| 기타 🗸     | *** | -*****        | 아니오 🗸      | 삭제 |
| 기타 🗸     | *** | -*****        | 아니오 🗸      | 삭제 |
| 자녀세액공제금액 | 0 원 | 70네이상 부모부양 여부 | ● 예 ● 아니오  |    |

#### ※ 연락처 : 전화번호와 휴대전화번호 중 반드시 1개 이상 입력하시기 바랍니다.

성명 귀속년도 2018 주민등록번호 ..... 확인 우편번호 주소검색 차아파트) 경기도 주소 건물명 (아파트, 상가) 1차아파트 층 ) 호 동 010 유선전화 02 휴대전화번호 - .... 직접입력 결정통지서수령방법 전자우편주소 0 С  $\mathbf{v}$ 우편물 ms\*

#### 신청자 기본사항

가구원 명세

인적사항작성>소득명세작성>전세금명세작성>계좌정보작성>신청확인및전송

가구원명세는 2018/12/31 기준 생계를 같이 하는 모든 동거 가족을 기록 (1)공인인증서로 로그인 한 경우 가족 정보 조회되며, 사실과 다른 경우 수정/삭제 (2)

근로장려금/자녀장려금 신청

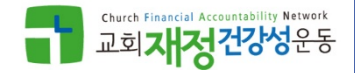

추가

| 인적사항                                                                             | 작성>                                                                                                    | <mark>&gt;소득명</mark> | 세작성              | >전세금                                      | 금명세직            | ·성>계좌        | 정보적      | 학성>(    | <u>·</u> ··청· | 확인및          | 전송 |
|----------------------------------------------------------------------------------|----------------------------------------------------------------------------------------------------|----------------------|------------------|-------------------------------------------|-----------------|--------------|----------|---------|---------------|--------------|----|
| ① 조호<br>② '소득<br>③ '소득                                                           | <ol> <li>조회된 금액이 사실과 다른 경우 금액을 수정 / 항목 삭제</li> <li>'소득'은 비과세소득 제외한 수입금액을 의미 (필요경비 공제 전)</li> <li>'소득' 금액을 수정한 경우 소득 증거서류를 첨부 서류로 제출 필요</li> </ol> |                      |                  |                                           |                 |              |          |         |               |              |    |
| • 근로소득 명세         근로소득이 있는 경우 여기를 눌러서 입력하시기 바랍니다 IF         국세청자료불러오기         추가 |                                                                                                    |                      |                  |                                           |                 |              |          |         |               |              |    |
| 소득자                                                                              |                                                                                                    | 소득발생처<br>사업자등록번      | Σ.               | 소득발생<br>상호(법인                             | !처<br>!)명       | 국세청자회        | 2        |         | 확인금액<br>겉로소득  | <br>;)       | 삭제 |
| 본인 🔪                                                                             | /                                                                                                    | 214-86-155**         |                  | 삼화***                                     | **              |              | 800, 000 |         |               | 27, 000, 000 | 삭제 |
| 본인 🔽                                                                             | -                                                                                                    | 205-82-022**         |                  | 경희***                                     | **              |              | 760, 000 |         |               | 1, 760, 000  | 삭제 |
|                                                                                  |                                                                                                    |                      | 합계               |                                           |                 |              | 560, 000 |         |               | 28, 760, 000 |    |
| ●종교인소                                                                            | ⊵득 명세                                                                                                    | )                    |                  |                                           | 종교인소득이 있는       | 는 경우 여기를 눌러서 | 너 입력하시기  | 바랍니다 13 | 국세경           | 형자료불러오기      | 추가 |
| 소득자                                                                              |                                                                                                    | 소득발생처<br>사업자등록번3     | <u>ē</u> .       | 소득발생처 국세청자료 확인금액<br>상호(법인)명 국세청자료 (종교인소득) |                 |              |          | 삭제      |               |              |    |
|                                                                                  |                                                                                                    |                      |                  |                                           | 조회된 내역이 없       | 습니다.         |          |         |               |              |    |
|                                                                                  |                                                                                                    |                      | 합계               |                                           |                 |              | 0        |         |               | 0            |    |
| ◙사업소득                                                                            | 특명세                                                                                                    |                      |                  |                                           | 사업소득이 있는        | = 경우 여기를 눌러서 | 너 입력하시기  | 바랍니다 ☞  | 국세칭           | 형자료불러오기      | 추가 |
| 소득자                                                                              | 원천징수<br>여부                                                                                                    | 소득발생처<br>사업자등록번호     | 소득발생처<br>상호(법인)명 | 국세청자료                                     | 확인금액<br>(총수입금액) |              | 업종       |         | 조정률<br>(%)    | 사업소득         | 삭제 |
| 본인 🗸                                                                             | $\checkmark$                                                                                                    | 214-82-052**         | (사*****          | 517,064                                   | 517,064         | 인적용역         | 940911   | 업종      | 90            | 465, 357     | 삭제 |
| 본인 🗸                                                                             | $\checkmark$                                                                                                    | 201-86-312**         | 주식*****          | 1,000,000                                 | 1,000,000       | 인적용역         | 940909   | 업종      | 90            | 900, 000     | 삭제 |
|                                                                                  | 합계         1,517,064         1,517,064         1,365,357                                                                                          |                      |                  |                                           |                 |              |          |         |               |              |    |
|                                                                                  |                                                                                                    |                      |                  |                                           |                 |              |          |         |               |              |    |
| 부부합산 연                                                                           | !간 총급여                                                                                                    | 액 등                  |                  | 30, 125, 357                              | 원               |              |          |         |               |              |    |

이전단계

메인화면가기

다음단계

종료하기

# 근로장려금/자녀장려금 신청

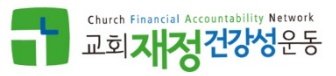

# 근로장려금/자녀장려금 신청

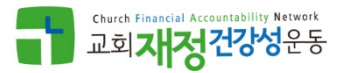

인적사항작성>소득명세작성><mark>전세금명세작성</mark>>계좌정보작성>신청확인및전송

#### ① 신청자와 가구원이 임차한 주택, 상가 등이 있는 경우에만 작성

|                      |                  | (    | 💿 전세금(임차보증금) 명세 |                  |             |                                             |                    |          |          |                |            |                             | 추가 |
|----------------------|------------------|------|-----------------|------------------|-------------|---------------------------------------------|--------------------|----------|----------|----------------|------------|-----------------------------|----|
|                      |                  | -    | 임치              | 년 임<br>상         | 대인<br>성명    | 임대인사업자번호<br>(주민등록번호)                        | 소)                 | 대지       | 종류       | 전세금<br>(임차보증금) | 윌세         | 무상임치<br>어부                  | 삭제 |
|                      |                  |      |                 |                  |             |                                             |                    | 조회된 내역이  | 없습니다.    |                |            |                             |    |
|                      |                  |      |                 |                  |             | 합계                                          |                    |          |          | 0              | 0          |                             |    |
|                      |                  |      |                 | 상기 전세금           | 포함하         | 여 2018.6.1. 기준으로 신                          | 청자와 가구원            | 이 소유한 부동 | 산ㆍ자동차ㆍ예금 | 금 등 재산의 합계액    | 이 2억원 미만   | <ul> <li>● 예 ○ 0</li> </ul> | 비오 |
|                      |                  |      | 요건              | 상기 전세금<br>(근로장려금 | 포함하<br>및 자태 | 여 2018.6.1. 기준으로 신<br><u>취장려금 산정액의 50%만</u> | 청자와 가구원<br>지근합니다.) | 이 소유한 부동 | 산·자동차·예금 | 금 등 재산의 합계액    | 이 1.4억원 이상 | ୍ଜା 🖲 ୦                     | 비오 |
| 전세금(임차보증<br>         | 금) 추가<br>        |      |                 |                  |             |                                             |                    |          |          |                |            |                             |    |
| 임차인                  | 최***             | ✔ 본인 |                 |                  |             |                                             | 가기                 | 이전단계     | 다음단계     | 종료하기           |            |                             |    |
| 임대인사업자번호<br>(주민등록번호) |                  | 확인   |                 |                  |             |                                             |                    |          |          |                |            |                             |    |
| 임대인성명                |                  |      |                 |                  |             |                                             |                    |          |          |                |            |                             |    |
| 소재지                  |                  |      |                 |                  |             | 주소                                          | 검색                 |          |          |                |            |                             |    |
| 상세주소                 | 건물명<br>(아파트, 상가) |      |                 | 동 (              | 층 )         | <u><u></u><u></u><u></u><u></u></u>         |                    |          |          |                |            |                             |    |
| 종류                   | 주택               | ~    |                 |                  |             |                                             |                    |          |          |                |            |                             |    |
| 전세금<br>(임차보증금)       |                  | 0    |                 | 윌세               |             | 0                                           |                    |          |          |                |            |                             |    |
| 무상임차여부               | 아니오              | ~    |                 |                  |             |                                             |                    |          |          |                |            |                             |    |
|                      |                  |      | 닫기              | 추가               |             |                                             |                    |          |          |                |            | 6                           | 6  |

# 근로장려금/자녀장려금 신청

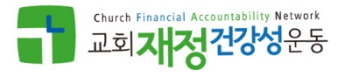

인적사항작성>소득명세작성>전세금명세작성>**계좌정보작성**>신청확인및전송

| 1 | 신청자 명의 계좌 송금 or 우체국 방문 수령 중 선택 |
|---|--------------------------------|
| 2 | 신청자 본인명의 계좌만 신청 가능             |

| ● 계좌정보                                                |                  |                             |  |  |  |  |  |  |  |
|-------------------------------------------------------|------------------|-----------------------------|--|--|--|--|--|--|--|
| 수령방법선택 1 이 신청자 예금계좌 이 우체국 방문(현금수령)                    |                  |                             |  |  |  |  |  |  |  |
| 예금주     은행       최****     2                          | ✓                | 계좌번호                        |  |  |  |  |  |  |  |
| 실제 장려금 수급액은 금융자산 확인 등 귀하의 소득·재산에 대한 정확한 심사를 거쳐 결정됩니다. |                  |                             |  |  |  |  |  |  |  |
|                                                       | 아래 사유에 해당되는 경우에는 | · 지급액이 감액될 수 있습니다.          |  |  |  |  |  |  |  |
| 구분                                                    |                  | 감액 내용                       |  |  |  |  |  |  |  |
| 가구원 재산합계액이 1.4억 0                                     | 미상인 경우           | 해당 장려금의 50% 차감              |  |  |  |  |  |  |  |
| 자녀세액 공제를 받은                                           | 경우               | 자녀장려금 지급액에서 자녀세액 공제 해당세액 차감 |  |  |  |  |  |  |  |
| 체납액이 있는 경우                                            | 2                | 지급액의 30%를 한도로 체납액에 총당       |  |  |  |  |  |  |  |
| * 위 내용을 확인하셨습니까?                                      | ○ 예 ○ 아니오        |                             |  |  |  |  |  |  |  |
|                                                       | 메인화면가기 이전단계      | 신청하기 종료하기                   |  |  |  |  |  |  |  |

## pTax (www.ptax.kr)

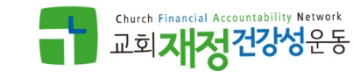

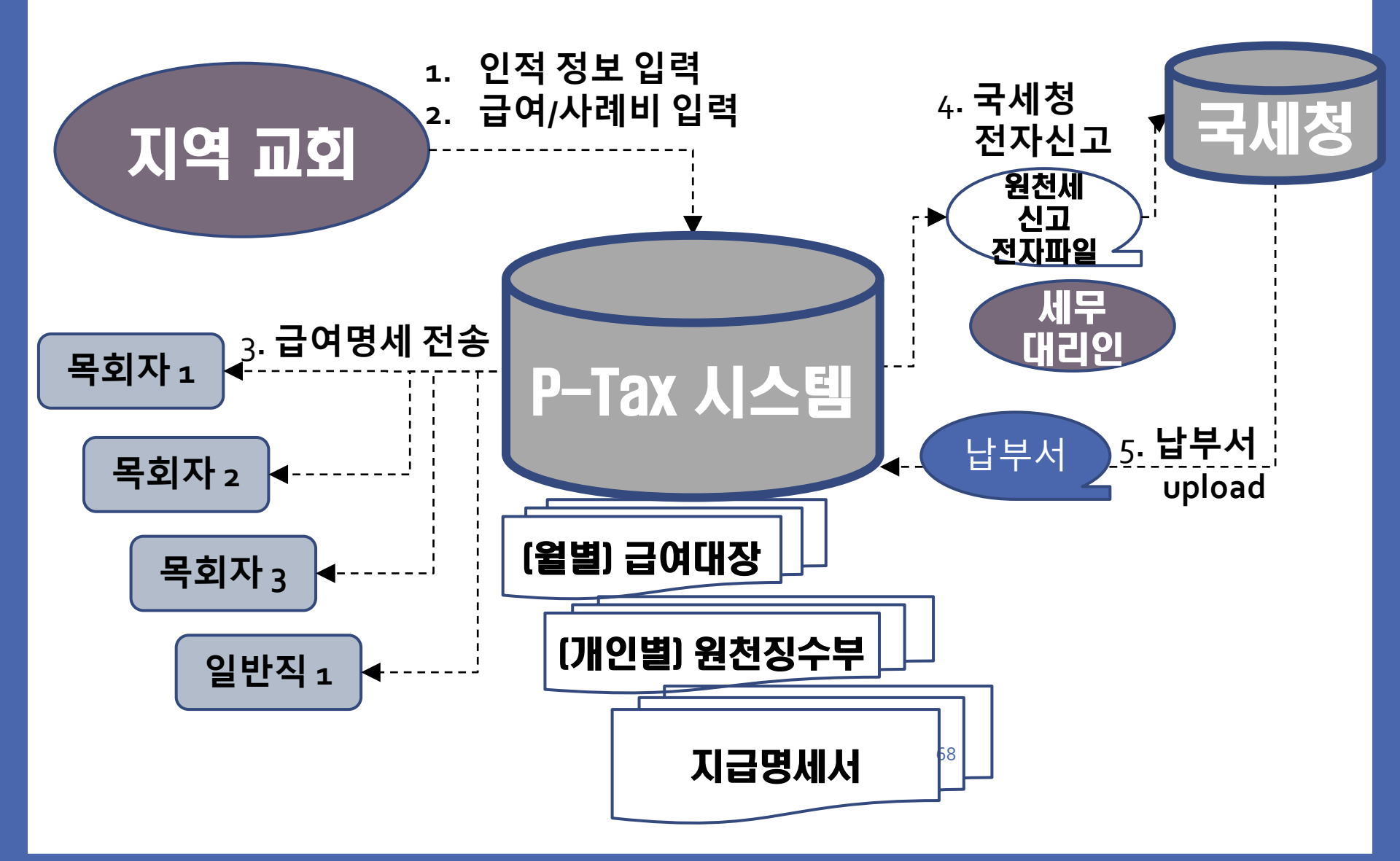

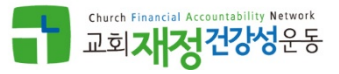

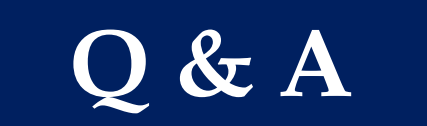